# **ComColor** Series

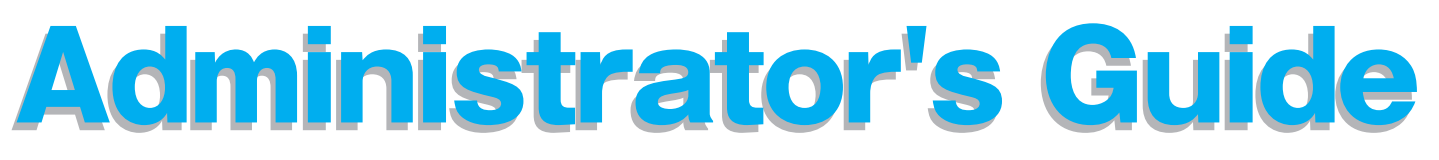

This guide describes the machine settings and options (IC card reader, scanner, etc.) to be performed by the administrator.

#### **Applicable Printer models**

9150/9150R/9110/9110R 7150/7150R/7110/7110R 3150/3150R/3110/3110R 2150

052-36112

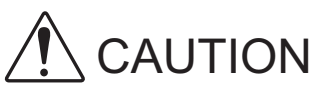

After reading this guide, keep it in handy for future reference. The "Safety Precautions" are provided in the supplemental Safety Information. Be sure to read through them prior to use.

### **About This Administrator's Guide**

#### Preface

Thank you for using the ComColor Series product.

This guide describes the administrator settings.

You can configure the user and address book registration settings, the settings for allowing and restricting operations, and the usage environment settings according to the usage purpose and usage conditions. Configure an easy-to-use environment for more convenient use of the machine.

- Some of the administrator settings may greatly affect the operations of the machine. Be sure to assign an exclusive administrator and have that individual manage and perform operations with administrative duties. In addition, please manage administrator passwords carefully.
- The items that can be set vary depending on connected optional equipment and the setting.

#### The following five guides are supplied with this machine.

#### Basic Guide

This guide describes the basic printer, copy, and scanner operations, and how to replace consumables. Please start by reading this guide.

User's Guide

This guide describes handling precautions, specifications, operations and settings of each function. Please read this guide when you want to know details about this machine.

• Administrator's Guide (this guide)

This guide describes the machine settings and options (IC card reader, scanner, etc.) to be performed by the administrator.

- Troubleshooting Guide
   This guide describes the action to take when a paper jam or other problem occurs.
- Safety Information

This guide describes safety precautions and specifications.

#### About This Guide

- (1) No part of this guide may be reproduced in whole or in part without the permission of RISO KAGAKU CORPORATION.
- (2) The contents of this guide may undergo changes without prior notice to reflect improvements in the product.
- (3) RISO shall not be liable for any consequence of using this guide or the machine.

#### **Trademark Credits**

Microsoft, Windows and Windows Vista are registered trademarks of Microsoft Corporation in the U.S. and/or other countries.

ColorSet is a trademark of Monotype Imaging Inc. registered in the U.S. Patent & Trademark Office and may be registered in certain jurisdictions.

FeliCa is a registered trademark of Sony Corporation.

RISO logo, ComColor, and FORCEJET are either registered trademarks or trademarks of RISO KAGAKU CORPORATION.

All other product names and company names written in this guide are trademarks or registered trademarks of their respective companies.

#### Symbols, Notations, and Screenshots Used in This Guide

#### Symbols Used in This Guide

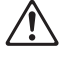

Indicates cautions that should be noted for safe use of this machine.

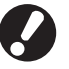

Indicates important items that should be noted or are prohibited.

Indicates useful information or additional information.

#### Names of keys and buttons

The names of hard keys on the operation panel and buttons on the touch panel screen or computer window are indicated with square brackets [].

**Touch Panel Screen** 

#### **Operation Panel**

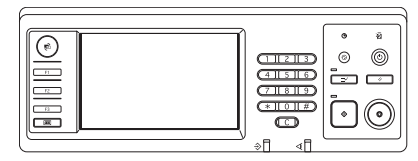

Example: Press the [STOP] key.

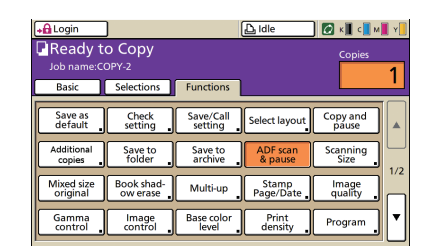

Example: Press [ADF scan & pause]

#### Computer Window

| 🗇 RISO ComColor 9150 Prop    | erties           |                  | (               | ?   |
|------------------------------|------------------|------------------|-----------------|-----|
| Basic Layout Image Finishing | Advanced About   |                  |                 |     |
| *                            | Color mode:      | Full color       |                 |     |
|                              | Duplex print:    | OFF              | •               |     |
|                              | E Original size: | A4 210:297mm     | ×               |     |
|                              |                  | @ Portrait       | C Landscape     |     |
|                              |                  | Mond size        | Details         |     |
| S-2-39                       | E Zoon:          | 100              |                 |     |
|                              | B. Paper size:   | Seme as original | w.              |     |
|                              | Input tray:      | Auto             | v.              |     |
|                              | Paper type:      | Any              | •               |     |
| Save/Call setting            | Output:          | Print            | • Details       |     |
| -                            | Destination:     |                  |                 |     |
| Entry/Clear                  |                  |                  |                 |     |
|                              |                  |                  | Restore default |     |
|                              |                  |                  |                 |     |
|                              |                  |                  | OK Can          | cel |

Example: Select the [Mixed size] check box.

#### Names of Optional Equipment

The following are the names of the optional equipment used in this guide. An individual name is used for each item of equipment when describing its unique features.

| Name Used in This Guide | Optional Equipment                                                        |
|-------------------------|---------------------------------------------------------------------------|
| Standard tray           | High capacity feeder                                                      |
| Stacking tray*          | Wide stacking tray<br>Auto-control stacking tray<br>High capacity stacker |

\* Optional stacking tray connected to the right side of the machine

#### Illustrations Used in This Guide

The screenshots and illustrations contained in this guide may vary depending on the model of the machine, or the usage environment, including the connected optional equipment.

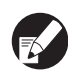

Because ComColor 2150 uses black ink and red ink, the following screen displays may vary.

- Color modes on the printer driver screen and the copy mode screen
- Remaining ink indicators on each mode screen
- The general screen
- The meter display screen

Similarly on the RISO Console screen, the displays related to the inks may vary.

### Contents

| Abo   | out This Administrator's Guide                                             | 1  |
|-------|----------------------------------------------------------------------------|----|
|       | Symbols, Notations, and Screenshots Used in This Guide                     | 2  |
| Insta | alling and Uninstalling the Printer Driver                                 | 5  |
|       | CD-ROM Contents                                                            | 5  |
|       | Installers                                                                 | 5  |
|       | Using Setup Maker to Create the Quick Installer                            | 5  |
|       | Installing the Printer Driver                                              | 6  |
|       | Installing the printer driver with the standard installer                  | 6  |
|       | Installing the printer driver with the quick installer                     | 6  |
|       | Uninstalling the Printer Driver                                            | 6  |
|       | For Windows 10                                                             | 6  |
|       | For Windows 8, Windows 8.1, Windows Server 2012,<br>Windows Server 2012 R2 | 6  |
|       | For other operating systems                                                | 6  |
| Abo   | out the Administrator                                                      | 7  |
|       | Workflow for configuring an administrator                                  | 7  |
|       | Administrator Authority                                                    | 7  |
|       | Administrator settings                                                     | 7  |
|       | Functions only for the administrator                                       | 8  |
|       | Setting the Administrator Password                                         | 9  |
| Con   | figuring the Administrator Settings                                        | 10 |
|       | Setting with the operation panel                                           |    |
|       | Setting with the RISO Console                                              | 11 |
| Adm   | ninistrator Settings                                                       | 12 |
|       | List of Administrator Settings                                             |    |
|       | Administrator Settings / Content                                           |    |
|       | User control                                                               |    |
|       | System                                                                     |    |
|       | Printer                                                                    | 17 |
|       | Scanner                                                                    | 21 |
|       | Configuring When Using an IC Card Reader (Option)                          | 23 |
|       | Registering Users                                                          | 23 |
|       | Login setting                                                              |    |
|       | Group setting                                                              | 24 |
|       | Index entry                                                                | 25 |
|       | User setting                                                               | 25 |
|       | Adding a Large Number of Users (User setting)                              | 27 |

| Configuring Authentication servers (External Server Authentication)               |    |
|-----------------------------------------------------------------------------------|----|
| Functions restricted using external server authentication                         |    |
| Configuring External system link                                                  | 32 |
| Functions affected by external system link                                        | 32 |
| Power schedule                                                                    | 33 |
| Non-RISO Ink Setting (Only on the operation panel)                                |    |
| Network setting (IPv4)                                                            |    |
| Network setting (IPv6)                                                            |    |
| Network setting (Details)                                                         |    |
| IP Address Limiting IPv4 / IPv6                                                   |    |
| IPsec Setting                                                                     | 38 |
| High Capacity Feeder                                                              | 40 |
| Scanner Data Directory                                                            | 41 |
| Functions affected by Administrator Setting                                       | 42 |
| Function Diagram                                                                  | 42 |
| Appendix                                                                          | 46 |
| Formats of CSV Files to Import                                                    |    |
| [General]                                                                         |    |
| [Print/Copy accounting rule]:<br>Examples of when you select [Count individually] |    |

### **Installing and Uninstalling the Printer Driver**

#### **CD-ROM** Contents

The supplied CD-ROM includes an installer and setup maker, each of which is contained in the [Windows 32-bit] and [Windows 64-bit] folders. Select the folder whose bit count matches the bit count your operating system is running.

- Standard printer driver installer This is a standard installer.
- Setup Maker

This utility is used to create a quick installer. Use this utility to create an installer with customized settings.

#### Installers

There are two installers.

#### • Standard installer

This is the installer recorded on the CD-ROM. When using this installer, each user must configure the printer driver options.

#### Quick installer

This installer is created using setup maker. (For information on how to create this installer, see "Using Setup Maker to Create the Quick Installer".) You can use the quick installer to install the printer driver with customized settings. Users can start using the printer driver to print from a computer immediately without having to configure the settings. This is useful when the printer driver needs to be installed by many users.

This can also be used to manage and operate the printer, such as setting [Duplex printing] and [Black] to their default or restricting the use of color printing.

The following settings can be customized.

- Color mode restrictions
- Default of printing preferences
- Settings of the [Properties] dialog box for [Printers and Faxes]

# Using Setup Maker to Create the Quick Installer

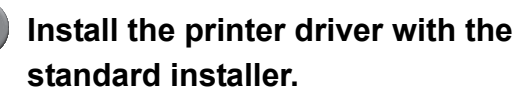

#### Configure the settings.

Configure the default of the printing preference and the settings of the [Properties] dialog box for [Printers and Faxes].

#### 3) 8

#### Start Setup Maker.

Double-click [SetupMaker.exe]. This file is located in the [SetupMaker] folder under the [Windows 64-bit] (or [Windows 32-bit]) folder on the CD-ROM.

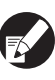

Choose a folder of the bit count your operating system is running. Otherwise, setup maker would not start.

# Follow the displayed messages for configuring the setting.

The quick installer is created.

#### **Installing the Printer Driver**

### Installing the printer driver with the standard installer

Insert the CD-ROM into the computer to start the installation wizard.

Follow the displayed instructions for installation. After the printer driver has been installed, restart the computer.

For more information on this installation method, see "Installing the Printer Driver" in the "Basic Guide".

#### Installing the printer driver with the quick installer

Double-click the quick installer [QuickSetup.exe] file, and follow the displayed instructions for installation. After the printer driver has installed, restart the computer.

#### **Uninstalling the Printer Driver**

#### For Windows 10

 $\begin{array}{l} \text{Select [Start]} \rightarrow [\text{All apps}] \rightarrow [\text{RISO ComColor}] \rightarrow \\ [\text{Uninstaller}]. \end{array}$ 

Follow the displayed instructions for uninstallation. After the printer driver has been uninstalled, restart the computer.

#### For Windows 8, Windows 8.1, Windows Server 2012, Windows Server 2012 R2

Open the "Apps" screen and click [Uninstaller] in the "RISO ComColor" group.

Follow the displayed instructions for uninstallation. After the printer driver has been uninstalled, restart the computer.

#### For other operating systems

 $\begin{array}{l} \mbox{Select [Start]} \rightarrow [\mbox{All Programs}] \mbox{ (or [Programs])} \rightarrow [\mbox{RISO}] \rightarrow [\mbox{ComColor}] \rightarrow [\mbox{Uninstaller}]. \\ \mbox{Follow the displayed instructions for uninstallation.} \\ \mbox{After the printer driver has been uninstalled, restart the computer.} \end{array}$ 

### **About the Administrator**

#### Workflow for configuring an administrator

The settings the administrator must configure before the machine is available to users are as follows:

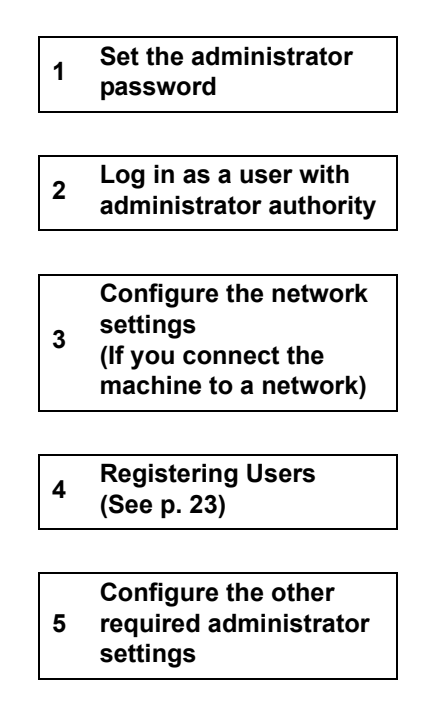

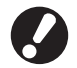

- To use this machine as a network printer, configure an IP address in "Network setting" first.
- To configure the default in copy or scanner mode, log in as a user with administrator authority, and then proceed to the mode screen. See **"Save as default"** in the **"User's Guide"** for details.

#### **Administrator Authority**

The administrator has the following two administrator authority.

- Changing the default and setting the usage environment.
- Accessing functions that can only be used by the administrator when using this machine.

#### Administrator settings

The administrator can configure the settings described in "Administrator Settings" (See p. 12). For information on how to configure the settings, see "Configuring the Administrator Settings" (See p. 10).

#### Functions only for the administrator

There are some functions that can only be used by the administrator when using this machine. These functions can be controlled by logging in as an administrator as follows.

#### Log in as a user with administrator authority.

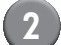

3

#### Press [Admin mode] on the mode screen.

#### Press a mode button.

The following are the functions that can be used only by the administrator in each mode.

| Function                                   | Operation that can only be performed by the administrator                                                                                                    |
|--------------------------------------------|----------------------------------------------------------------------------------------------------|
| Mode screen                                |                                                                                                    |
| Status                                     | [System] screen<br>Entry into the [Comment] field.                                                                                                    |
| Printer mode                               |                                                                                                    |
| Job list                                   | Jobs on the [Active] screen, [Waiting] screen, and [Finished] screen<br>Confirm, clear, and print jobs for all users.                                                                                                    |
|                                            | Jobs on the [Folder] screen<br>Confirm, clear, and print personal folder jobs for all users.                                                                                                    |
|                                            | Jobs with a PIN code<br>Clear jobs without having to enter a PIN code.                                                                                                    |
| Copy mode                                  |                                                                                                    |
| Direct Access entry                        | Change entry when login is not necessary to access each mode.                                                                                                    |
| Selections entry                           | See Direct Access/Selections entry in the User's Guide .                                                                                                    |
| Copy mode and Scanner mode                 |                                                                                                    |
| Register as default value<br>Check setting | <ul> <li>When login is not necessary to access each mode</li> <li>Change the default in copy and scanner modes.</li> <li>(by pressing [Save as default] or [Initialize])</li> <li>When login is necessary to access each mode</li> <li>Change the default in copy and scanner modes if users have not saved their own default, or if they have saved their own default and then press [Initialize].</li> </ul> |
|                                            | For information on how to set the default, see <b>"Check setting"</b> in the <b>"User's Guide"</b> .                                                                                                    |
| Save/Call setting                          | Entry of settings shared by all users when login is not necessary to access each mode.<br>See <b>"Save/Call setting"</b> in the <b>"User's Guide"</b> .                                                                                                    |
|                                            | Clear and rename shared setting entry (shared mark 🚢 on button).<br>See <b>"Save/Call setting"</b> in the <b>"User's Guide"</b> .                                                                                                    |

#### Setting the Administrator Password

Set the administrator password when using the machine for the first time. Use the following procedure to set the password.

#### the password. Press [Login] on the mode screen to display the [Login] screen. Press [Admin]. Close Login Select user name 🛔 Admin 🛔 J.Smith 🛔 C.Carry 01/01 🛔 T. Yang 🛔 K.Tada V 🛔 M.Lopez 0-9 f-j All a-e k-o p-t u-z The screen for entering the old password is displayed. Enter the old password. The factory setting is "0000". Press [OK] . Password input Cancel 🚺 ок Clear \*\*\*\* Small letter Capital 1 2 3 4 5 6 8 9 0 7 t u q w е r у i. o р d f h а s g k b z х с v n m 1

The screen for entering the new password is displayed.

#### Enter the new password.

The password must be between 0 and 16 alphanumeric characters long.

#### 6 Press [OK].

To change the user name, see p. 25.

### **Configuring the Administrator Settings**

There are two ways to configure the administrator settings.

- · Setting with the operation panel of the machine
- Setting with the RISO Console on your PC

The descriptions in this guide are based on operation using the touch panel.

To configure the administrator settings, a user must log in with administrator authority.

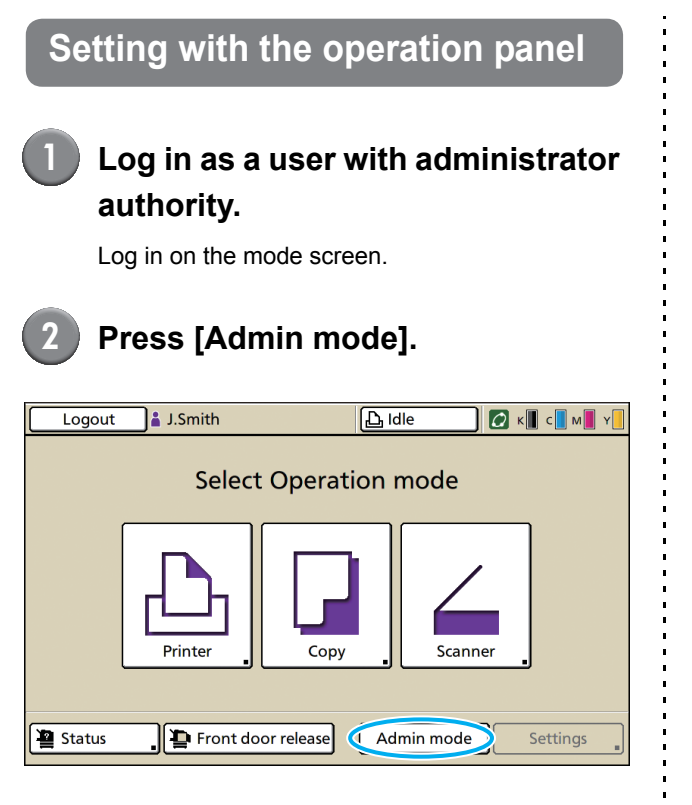

The crown icon  $\bowtie$  is displayed on the left of the user name in the status bar.

3 Press [Settings].

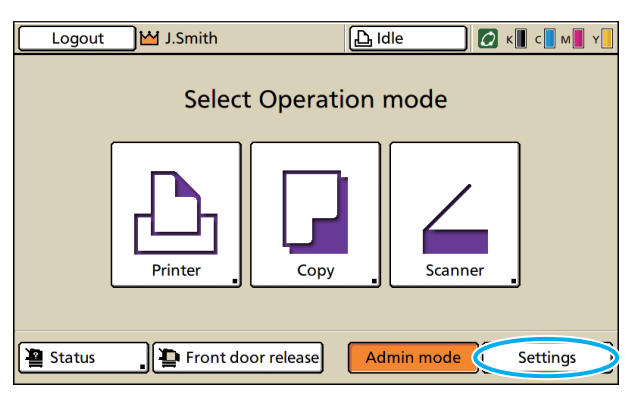

#### Configure the settings.

| Logout J.Smith                               |               |         | 🖉 к  | с м | Y   |
|----------------------------------------------|---------------|---------|------|-----|-----|
| Admin. Settings<br>To finish, press the MODE | key.          |         |      |     |     |
| Login setting                                |               |         |      |     |     |
| Login method                                 | IC card & Use | r name  |      |     |     |
| Authentication servers OFF                   |               |         | 1/9  |     |     |
| External system link                         | OFF           |         |      |     | 1/9 |
| User setting                                 |               |         |      |     |     |
| Print/Copy accounting rule                   | Count individ | ually   |      |     |     |
| All User ctrl                                | System        | Printer | Scan | ner | _   |

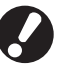

After configuring the settings, press the MODE key to exit the "Admin. Settings".

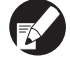

Pressing a button on the bottom of the screen displays its corresponding settings. The lists shown on and after p.12 show descriptions about each button about all "Admin. Settings".

#### Setting with the RISO Console

### (1)

#### Start the RISO Console.

Start your web browser, enter the IP address of the machine in the address bar, and press the [Enter] key.

# Log in as a user with administrator authority.

Click [Login], and enter the user name and password.

#### Click [Admin mode].

| RISO Console - I     | Microsoft Inte        | ernet Explorer |                    |            |                |                | ×  |
|----------------------|-----------------------|----------------|--------------------|------------|----------------|----------------|----|
| Ele Edit Yew P       | gvorites <u>I</u> ook | s Help         |                    |            |                | 4              | 1  |
| G Back 🔹 🕥           | - 💌 😰                 | 🏠 🔎 Search 👷 F | avorkes 🤣 🍰 🔜      | 📙 🛍 🦓 👘    |                |                |    |
| Agidress 🝓 http://17 | 2.16.13.221/          |                |                    |            |                | 🕑 🔁 Go 🛛 Links | >> |
| RISO                 | RISO Console          | 🔒 Losout 🔹 J.  | Smth 🕻             | Admin mode |                |                |    |
|                      | General               | System         | User License Info. |            |                |                |    |
| Monitoring 🔰 🕨       |                       |                |                    |            |                |                |    |
| 122 Meter display    | Ink                   | Remaining      | Ready to print.    |            |                |                |    |
| D Printer            | K (1000m              | J)             | •                  |            |                |                |    |
| ∠ Scanner            | C (1000m              | o 🛄 .          |                    | 8          |                |                |    |
|                      | M (1000n              | nl)            |                    | >          |                |                |    |
|                      | Y (1000m              | 4)             | Tall               | 2          |                |                |    |
|                      |                       |                |                    |            |                |                |    |
|                      |                       | Paper size     | Paper type         | Feed ctrl  | Tray selection |                |    |
|                      |                       | A4 210x297mm   | Plain              | Standard   | Manual         |                |    |
|                      | um 1                  | A4 297x210mm   | Plain              | Standard   | Manual         |                |    |
|                      | <b>m</b> 2            | A3 297z420mm   | Plain              | Standard   | Manual         |                |    |
|                      | <b>m</b> 3            | B5 182x257mm   | Plain              | Standard   | Manual         |                |    |
|                      |                       |                |                    |            |                |                |    |
|                      |                       |                |                    |            |                |                |    |
|                      |                       |                |                    |            |                |                |    |
|                      |                       |                |                    |            |                |                |    |
|                      |                       |                |                    |            |                |                |    |
| 🛃 Done               |                       |                |                    |            | •              | Internet       |    |

Click [Admin.].

| RISO Console - M      | icrosoft Inte         | rnet Explorer                  |                    |           |                |          |
|-----------------------|-----------------------|--------------------------------|--------------------|-----------|----------------|----------|
| Ele Edt Ven Pa        | vorites <u>I</u> ools | s Help                         |                    |           |                |          |
| 🕒 Back 🔹 🔘 -          | 🖹 📓                   | 🏠 🔎 Search 🔶 Fav               | orkes 🤣 🎯 🍓 🔜 🛄 🕯  | 8 48      |                |          |
| Address 🝓 http://172. | 16-13-221/            |                                |                    |           | × 1            | Go Links |
| RISO                  | RISO Console          | 🖬 Lossout 🛯 🖬 J. Sin           | th As              | nin node  |                |          |
|                       | General               | System                         | User License Info. |           |                |          |
| Monitoring 🕨 🕨        |                       |                                |                    |           |                |          |
| [22] Meter display    | Ink                   | Remaining                      | Ready to print.    |           |                |          |
| D Printer             | K (1000m              | a) <b>Internet</b> (           |                    |           |                |          |
| 6.50000               | C (1000m              | D                              | V - 199            |           |                |          |
| Admin.                | M (1000m              | u) <b>(1997) (1997) (1997)</b> |                    |           |                |          |
|                       | Y (1000m              | a)                             | Tell               |           |                |          |
|                       |                       |                                |                    |           |                |          |
|                       |                       | Paper size                     | Paper type         | Feed ctrl | Tray selection |          |
|                       |                       | A4 210x297mm                   | Plain              | Standard  | Manual         |          |
|                       | <b>III</b> 1          | A4 297x210mm                   | Plain              | Standard  | Manual         |          |
|                       | <b>m</b> 2            | A3 297z420mm                   | Plain              | Standard  | Manual         |          |
|                       | <b>m</b> 3            | B5 182x257mm                   | Plain              | Standard  | Manual         |          |
|                       |                       |                                |                    |           |                |          |
|                       |                       |                                |                    |           |                |          |
|                       |                       |                                |                    |           |                |          |
|                       |                       |                                |                    |           |                |          |
|                       |                       |                                |                    |           |                |          |
| Done 2                |                       |                                |                    |           | Internet       | st       |
|                       |                       |                                |                    |           |                |          |

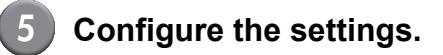

| RISO Gonsole        | - Microsoft Internet Explorer   |                                                                                                    |                               |
|---------------------|---------------------------------|----------------------------------------------------------------------------------------------------|-------------------------------|
| File Edit View F    | Favorites Tools Help            |                                                                                                    | 4                             |
| Gask - O            | 🕤 📓 🚮 🔎 Search 👷 Favorites      | 🔮 Meda 🕢 🍰 🖏 🔹 📃 🛍                                                                                                    |                               |
| Address 顲 http://17 | 2.16.58.96/                     |                                                                                                    | 💌 🋃 Go 🛛 Links                |
| RIGO                | RISO Console 🔒 Logout 🖬 J.Smith | Admin mode                                                                                                    |                               |
|                     | ∎User ctrl                      |                                                                                                    |                               |
| 2 Monitoring        | Login setting                   | Print/Conv Imitation                                                                                                    | Index entry                   |
|                     | Login method                    | Clear user count                                                                                                    | Account record setting        |
| Drinter             | Authentication servers          | Folder function                                                                                                    | Account record list           |
| 1.1.1.1.1           | External system link            | Shared folder setting                                                                                                    | User count list               |
|                     | User setting                    | Group setting                                                                                                    |                               |
| Admin,              | •                               |                                                                                                    |                               |
|                     | ∎System                         |                                                                                                    |                               |
|                     | Custom paper entry              | Auto reset setting                                                                                                    | Print Admin settings          |
|                     | Function key entry              | Cleaning cycle setting                                                                                                    | Perfect binder settings       |
|                     | Clock/Date                      | Displayed language                                                                                                    | Perfect binder cover settings |
|                     | NTP time synchronization        | Beep sound                                                                                                    |                               |
|                     | Timer                           | Metric/Inch switch                                                                                                    |                               |
|                     | Power save setting              | Start up display                                                                                                    |                               |
|                     | <b>#</b> Printer                |                                                                                                    |                               |
|                     | Network setting                 | Waiting job setting                                                                                                    |                               |
|                     | IP address limiting OIP 040     | Printable area                                                                                                    |                               |
|                     | IP address limiting DIP 060     | Job name display                                                                                                    |                               |
|                     | IPsec setting                   | USB flash drive printing                                                                                                    |                               |
|                     | Finished job setting            |                                                                                                    |                               |
|                     | <                               | THE SECOND SECONDO SECONDO SECONDO SECONDO SECONDO SECONDO SECONDO SECONDO SECONDO SECONDO SECONDO SECONDO SECONDO SECONDO SECONDO SECONDO SECONDO SECONDO SECONDO SECONDO SECONDO SECONDO SECONDO SECONDO SECONDO SECONDO | >                             |
| à                   |                                 |                                                                                                    | 🛀 Internet                    |

After configuring the settings, click [Logout] or close the screen to exit the "Admin.".

### **Administrator Settings**

The following are the administrator settings.

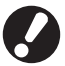

If optional equipment required for a setting is not connected, that setting is not displayed.

### List of Administrator Settings

The settings the administrator configures are as follows. The settings are divided into four categories according to function (User ctrl, System, Printer, and Scanner). The list of reference pages shows where you can check the content and values of each function.

| Logout J.Smith                               |                  |         | 🙋 к 🛛 с 🗖 м | Y   |
|----------------------------------------------|------------------|---------|-------------|-----|
| Admin. Settings<br>To finish, press the MODE | key.             |         |             |     |
| Login setting                                |                  |         |             |     |
| Login method                                 | IC card & User n | ame     |             |     |
| Authentication servers                       | OFF              |         |             | 1/0 |
| External system link                         | OFF              |         |             | 1/9 |
| User setting                                 |                  |         |             |     |
| Print/Copy accounting rule                   | Count individua  | lly     |             |     |
| All User ctrl                                | System           | Printer | Scanner     |     |

Category buttons allow you to narrow down the display of functions by category.

| <ul> <li>Login setting</li></ul> | User ctrl<br>(Restrict the available functions per user, and<br>manage the job history) |
|----------------------------------|-----------------------------------------------------------------------------------------|
|                                  | <ul> <li>Login setting</li></ul>                                                        |

| <ul> <li>Custom paper entry</li></ul> | System<br>(Configure the machine's system) |
|---------------------------------------|--------------------------------------------|
| <ul> <li>Auto reset setting</li></ul> | <ul> <li>Custom paper entry</li></ul>      |

#### Administrator Settings

#### Printer

(Configure the printer functions and network)

| • Network setting (IPv4) (p. 17, 36)     |
|------------------------------------------|
| • Network setting (IPv6) (p. 17, 36)     |
| Network setting (Details)(p. 17, 36)     |
| • Ext. Controller setting(p. 17)         |
| • IP address limiting (IPv4) (p. 18, 38) |
| • IP address limiting (IPv6) (p. 18, 38) |
| • IPsec setting (p. 18, 38)              |
| • IPsec setting (Ext. Ctrl.) (p. 18)     |
| • Finished job setting (p. 18)           |
| • Waiting job setting (p. 19)            |
| Printable area(p. 19)                    |
| Envelope feed options(p. 19)             |
| Output tray in each mode(p. 20)          |
| Stack guide control(p. 20)               |
| • Job name display (p. 20)               |
| • USB flash drive printing (p. 20)       |
| Color/Black slice level (p. 20)          |
| Additional copies (p. 20)                |
| • High capacity feeder (p. 20, 40)       |
| • High capacity stacker (p. 21)          |
|                                          |

| Scanner                           |             |
|-----------------------------------|-------------|
| (Configure the scanner functions) |             |
| Occar data caus catting           | (* 01)      |
| Scan data save setting            | (p. 21)     |
| Scan format confirmation          | (p. 21)     |
| Scanner data directory            | (p. 21, 41) |
| • Mail destination                | (p. 21)     |
| • Mail dest. direct input         | (p. 22)     |
| • Mail setting                    | (p. 22)     |
|                                   |             |

### Administrator Settings / Content

• The factory set values are underlined.

• 🖂 indicates settings that need to be configured when an IC card reader (optional) is connected.

#### **User control**

| Setting/Description                                                                                                    | Set value/Details            |
|----------------------------------------------------------------------------------------------------|------------------------------|
| Login setting 📂                                                                                                    | See p. 24                    |
| Specify whether login is required to enter a mode. Set this to restrict the users who can use this machine.                                                                                     |                              |
| Login method 📂                                                                                                    | IC card, IC card & User name |
| Specify whether to enable PIN code authentication in addition to IC card authentication. To enable logging in using a PIN code, select [IC card & User name].                                   |                              |
| Regardless of the machine's settings, you can log in from the RISO Console using the PIN code.                                                                                                  |                              |
| Authentication servers                                                                                                    | See p. 29                    |
| Configure this setting using an external server when you authenticate a user who has an account on an external server. A user without an account on an external server cannot be authenticated. |                              |
| If you used external server authentication, you do not need to register user information to the printer, and you can manage the information centrally on the server.                            |                              |

| Setting/Description                                                                                                    | Set value/Details                                                                                                    |
|----------------------------------------------------------------------------------------------------|----------------------------------------------------------------------------------------------------|
| External system link                                                                                                    | <u>OFF</u> , ON                                                                                                    |
| Set this when performing authentication of users who have accounts in the external server using the external server (MPS Software) or charging for print/copy jobs. A user without an account on an external server cannot be authenticated.                                                               | <ul> <li>Address: Up to 256 alphanumeric<br/>characters</li> <li>Port: 1-65535<br/>(Factory setting: 9191)</li> </ul>                                                                  |
| User setting 📂                                                                                                    | See p. 25                                                                                                    |
| Use this to resister users who can use this machine.<br>This setting can restrict the mode(s) which a user can enter, the color mode, or number of<br>copies for each user.                                                                                                    |                                                                                                    |
| When [Login setting] has been set to [Not required], users do not have to be registered.                                                                                                    |                                                                                                    |
| Print/Copy accounting rule                                                                                                    | Count individually, Count altogether                                                                                                    |
| If the print or copy count is restricted in [User setting], specify whether to restrict the count for printer mode and copy mode separately or in total.                                                                                                    |                                                                                                    |
| Clear user count                                                                                                    | Follow the displayed messages for                                                                                                    |
| Use this to clear the count of use for all users when the copy and print count is restricted using [User setting].                                                                                                    |                                                                                                    |
| Folder function                                                                                                    | OFF, <u>ON</u>                                                                                                    |
| Enable or disable the function for saving jobs to a folder. When this has been set to [OFF], [Save to folder] is not displayed on the [Folder] screen in printer mode and the [Functions] screen in copy mode.                                                                                             |                                                                                                    |
| Shared folder setting                                                                                                    | Folder name                                                                                                    |
| Specify the shared folder for saving jobs. You can configure up to 30 folders. When [Login setting] has been set to [Required], you can restrict the users for each folder by the group. Use [Selected group] to select up to three groups.                                                                | All users, Selected group                                                                                                    |
| When [Folder function] has been set to [OFF], this function is grayed out.                                                                                                    |                                                                                                    |
| Group setting                                                                                                    | See p. 24                                                                                                    |
| <ul> <li>Specify the groups to be used by user attributes. You can configure up to 60 groups.</li> <li>The groups set here are used with the following settings.</li> <li>Selection of [Group] for [User setting]</li> <li>[Selected group] for [Shared folder setting]</li> <li>Account record</li> </ul> |                                                                                                    |
| When [Login setting] has been set to [Not required], group settings are not required.                                                                                                    |                                                                                                    |
| Index entry                                                                                                    | See p. 25                                                                                                    |
| Specify the index button name displayed for "User list" and "Mail destination" on the [Login] screen. You can assign the desired text to six buttons.                                                                                                    |                                                                                                    |
| Account record setting                                                                                                    | <ul> <li><u>Manual delete</u>, Auto delete</li> <li>by bour(s) by day(s)</li> </ul>                                                                                                    |
| Specify whether to automatically clear the account record at a fixed period. Automatically clears it at a set save period.                                                                                                    | (Select one.)<br>1 - 99                                                                                                    |
| The account record is the history of jobs executed by this machine. This records the completion status of the print, copy, or scan job, the owner name, processing time, pages, copies, and job start (date and time).                                                                                     | <ul> <li>(Factory setting: by day(s) 7)</li> <li>Save to history file<br/><u>OFF</u>, Daily, Monthly</li> <li>Acquisition of account record via FTP<br/>Prohisted Parmitted</li> </ul> |
| • Save to history file<br>Saves the account record at a fixed interval. The history file is saved to the machine at<br>the period set here. The saved history file can be recalled using [Account record history]<br>or [Account record list].                                                             | FTP password                                                                                                    |
| • Acquisition of account record via FTP<br>Set this to acquire the account record by FTP.                                                                                                    |                                                                                                    |

| Setting/Description                                                                                                    | Set value/Details                                                                                                    |
|----------------------------------------------------------------------------------------------------|----------------------------------------------------------------------------------------------------|
| Account record history (only on the operation panel)<br>Use this to delete account record history files or saves files to a USB flash drive.<br>[Save to history file] must be set to [Daily] or [Monthly] on [Account record setting] in<br>advance.                                               | <ul> <li>To delete a file:<br/>Select the file to delete from the list, and<br/>press [Delete].</li> <li>To save a file to a USB flash drive:<br/>Connect the USB flash drive to the<br/>machine, select the file to save from<br/>the list, and press <u>[Save to USB flash<br/>drive]</u>.</li> </ul> |
| Account record list (only on the RISO Console)<br>Use this to clear or download the current job list of the account record list (before the save<br>period) or history file to a computer.<br>[Save to history file] must be set to [Daily] or [Monthly] on [Account record setting] in<br>advance. | <ul> <li>To delete a file:<br/>Select the file to delete from the list on<br/>the [Current] screen, and click<br/>[Delete].</li> <li>To download to a computer:<br/>Select the file from the list on the<br/>[History] screen, and click [Download].</li> </ul>                                         |
| User count list<br>Use this to save or print the summary list of limit quantity and count for each user when the<br>copy and print count has been restricted using [User setting].                                                                                                    | <ul> <li>When using the operation panel:<br/>Print, Save to USB flash drive</li> <li>When using the RISO Console:<br/>Print and write to CSV file (specify the<br/>save destination)</li> </ul>                                                                                                    |

#### System

| Setting/Description                                                                                                    | Set value/Details                                                                                                    |
|----------------------------------------------------------------------------------------------------|----------------------------------------------------------------------------------------------------|
| <b>Custom paper entry</b><br>Use this to register up to 99 irregular paper sizes. The registered paper sizes are displayed as options in [Feed tray].                                                                                                    | <ul> <li>Paper size<br/>90 mm × 148 mm - 340 mm × 550 mm<br/>(3 <sup>9</sup>/<sub>16</sub>" × 5 <sup>13</sup>/<sub>16</sub>" to<br/>13 <sup>3</sup>/<sub>8</sub>" × 21 <sup>5</sup>/<sub>8</sub>")</li> <li>Paper name</li> </ul> |
| <b>Function key entry</b><br>Use this to assign frequently used modes and functions to the function keys on the<br>operation panel. Select three functions from the right column and assign them to the<br>function keys F1, F2, and F3.                                                                                                    | Login/Logout, Status, Printer mode,<br>Copy mode, Scanner mode, Front door<br>release                                                                                                    |
| Clock/Date<br>Specify the date and time.                                                                                                    | <ul> <li>Year/Month/Day</li> <li>Hour : Minutes</li> <li>Style<br/><u>vyvy/mm/dd</u>, mm/dd/yyyy, dd/mm/yyyy</li> </ul>                                                                                                    |
| NTP time synchronization                                                                                                    | • <u>OFF</u> , ON                                                                                                    |
| You can keep correct time on the machine by synchronizing the internal clock with the correct time as obtained from the NTP server.                                                                                                    | Server name<br>IP address (IPv4)/(IPv6)                                                                                                    |
| <ul> <li>To connect to the NTP server, enter the address on the [Address] screen displayed when you press [Address].</li> <li>In [Time out], specify the access time-out for synchronization with the NTP server. Cancel synchronization with the NTP server if the server does not respond within the specified time.</li> <li>This function is useful if you configure [Authentication servers], [Power schedule] or another function which needs the correct time.</li> <li>If [NTP time synchronization] is [ON], you can configure only [Style] in [Clock/ Date].</li> </ul> | <ul> <li>Interval: 1 to 500 hrs<br/>(Factory setting: 168 hrs)</li> <li>Time out: 5 to 120 sec.<br/>(Factory setting: 5 sec.)</li> </ul>                                                                                          |
| Power schedule                                                                                                    | OFF, ON                                                                                                    |
| At the specified time of each day of the week, the machine automatically turns on and off<br>the machine's "Sub power". You can configure the schedule according to your use<br>environment (the machine's start time and end time for each day of the week). It prevents<br>you from forgetting to turn off the machine, which helps you save power.                                                                                                    | See p. 33                                                                                                    |

| Setting/Description                                                                                                    | Set value/Details                                                                                                    |
|----------------------------------------------------------------------------------------------------|----------------------------------------------------------------------------------------------------|
| <ul> <li>Power save setting</li> <li>Switch the machine to power save mode when the machine has not been operated for a fixed period.</li> <li>The power saving setting has [Auto backlight-OFF] and [Auto sleep]. You can select sleep from two different levels of power consumption, [Low/Standard].</li> <li>If you set the power saving in sleep to [Low], you can save more power than</li> </ul>                                                                                                    | <ul> <li>Power consumption (in sleep)<br/><u>Low</u>/Standard</li> <li>Auto backlight-OFF<br/>OFF/<u>ON</u>, Activation time: 1 - 60 min.<br/>(Factory setting: 10 min.)</li> <li>Auto sleep<br/>OFF/<u>ON</u>, Activation time: 1 - 60 min.<br/>(Factory setting: 55 min.)</li> </ul> |
| <ul> <li>you can in [Standard]. However, the following limitations apply.</li> <li>The RISO Console is not displayed during sleep.</li> <li>If you print on a network where wake online does not work, the printer does not wake up automatically. Specify "MAC address" in the printer driver's [Environment] tab.<br/>See "Configuring the MAC Address" in the "User's Guide" for details.</li> <li>Auto backlight-OFF<br/>The status when the touch panel is off and the [Wake up] key lights up. Load an original on the scanner, or press the [Wake up] key on the operation panel to restore.</li> <li>Auto sleep<br/>The status when the touch panel is off and the [Wake up] key lights up. Press the [Wake up] key to restore.</li> </ul> |                                                                                                    |
| Auto power-OFF setting                                                                                                    | Auto power-OFF     OFF, <u>ON</u>                                                                                                    |
| Turns off the "Sub power" of the machine automatically when the machine has not been operated for a fixed period.                                                                                                    | <ul> <li>Transition time: 1 - 120 min.<br/>(Factory setting: 90 min.)</li> </ul>                                                                                                    |
| Auto reset setting                                                                                                    | OFF, <u>ON</u> Activation time: 1 - 60 min                                                                                                    |
| Automatically resets the machine to the default when the machine is not operated for a fixed period.                                                                                                    | (Factory setting: 3 min.)                                                                                                    |
| Cleaning cycle setting                                                                                                    | 500 - 3000 pages<br>(Factory setting: 1000)                                                                                                    |
| Automatically cleans the ink head after a set number of sheets are printed.                                                                                                    |                                                                                                    |
| Displayed language                                                                                                    | See the operation panel of the machine for the selectable languages.                                                                                                    |
| Specify the language displayed on the touch panel. After the language is set, all displays are switched to the selected language.                                                                                                    |                                                                                                    |
| Beep sound                                                                                                    | OFF, Limited, <u>ON</u>                                                                                                    |
| <ul> <li>Specify whether the beep sound is activated when operating the keys and buttons and when an error occurs.</li> <li>OFF<br/>The beep sound is muted.</li> <li>Limited<br/>Only the error sound works.</li> <li>ON<br/>Both the confirmation and error sounds work.</li> </ul>                                                                                                    |                                                                                                    |
| Metric/Inch switch                                                                                                    | <u>mm</u> , inch                                                                                                    |
| Specify the unit of measure displayed on the touch panel for length and paper size.                                                                                                    |                                                                                                    |
| Start up display                                                                                                    | Mode screen,<br>Printer mode, Copy mode, Scanner                                                                                                    |
| Specify the screen displayed when the power is turned on or after auto reset is activated.                                                                                                    | mode                                                                                                    |
| When [Login setting] has been set to [Required] to enter any mode, the start up display is set to the mode screen.                                                                                                    |                                                                                                    |
| Print Admin settings                                                                                                    | Follow the displayed messages for operations                                                                                                    |
| Prints a list of set values for the administrator settings.                                                                                                    |                                                                                                    |
| Load A4-size (LTR-size) paper in the standard tray.                                                                                                    |                                                                                                    |

| Setting/Description                                                                                                    | Set value/Details                                                           |
|----------------------------------------------------------------------------------------------------|-----------------------------------------------------------------------------|
| <ul> <li>Initialize (only on the operation panel)</li> <li>Clears the administrator settings and deletes the user information, and returns all settings to their default.</li> <li>Delete all user information:<br/>Deletes all user information registered with user setting and all personal folder.</li> <li>Clear Admin settings:<br/>Returns all administrator settings other than user information to the factory settings.</li> </ul> | Delete all user information, Clear Admin<br>settings                        |
| Non-RISO ink setting (only on the operation panel)                                                                                                    | See p. 35                                                                   |
| Specify whether to prohibit or permit the use of each ink color when using Non-RISO ink.                                                                                                    |                                                                             |
| <b>Stock Management (only on the operation panel)</b><br>Enter the number of purchased ink cartridges to view the current ink cartridge stock. When<br>the stock has reached the number of ink cartridges entered in [Limit], a confirmation<br>message appears.                                                                                                    | <ul> <li>Purchase Qty</li> <li>0-99</li> <li>Limit</li> <li>0-99</li> </ul> |
| This function may not be displayed. To use this function, contact your dealer (or authorized service representative).                                                                                                    |                                                                             |

#### Printer

| Setting/Description                                                                                                    | Set value/Details                                                                                                    |
|----------------------------------------------------------------------------------------------------|----------------------------------------------------------------------------------------------------|
| Network setting (IPv4)                                                                                                    | See p. 36                                                                                                    |
| Configure this setting for connecting this machine to a network.<br>This is a setting for connecting to an Internet protocol Ver.4 network.                   |                                                                                                    |
| If you configure from the RISO Console, you can register the IPv4 and IPv6 network setting and the network setting (details) in the [Network setting] screen. |                                                                                                    |
| Network setting (IPv6)                                                                                                    | See p. 36                                                                                                    |
| Set this to use this machine connected to a network. This is a setting for connecting to an Internet protocol Ver.6 network.                                  |                                                                                                    |
| Network Setting (Details)                                                                                                    | See p. 36                                                                                                    |
| Configure the details of a network. The setting items vary depending on what network you use.                                                                 |                                                                                                    |
| Ext. Controller setting (only the touch panel when the<br>ComColorExpress IS1000C or IS950C is connected)                                                     | <ul> <li>Setting by:<br/>IP address (IPv4), IP address (IPv6)<br/>When using IPv4;</li> </ul>                                                                                                    |
| Configure this setting for connecting this machine and an external controller to a network.<br>The setting items vary depending on what network you use.      | <ul> <li>DHCP server<br/><u>Not Use</u>, Use</li> <li>IP address</li> <li>Subnet mask</li> <li>Gateway address</li> </ul> When using IPv6: <ul> <li>How to set an address:<br/><u>Manual</u>/Stateless address/Stateful<br/>address</li> <li>IP address</li> <li>Prefix length</li> <li>Gateway address</li> </ul> |

| Setting/Description                                                                                                    | Set value/Details                                                                                                    |
|----------------------------------------------------------------------------------------------------|----------------------------------------------------------------------------------------------------|
| IP address limiting (IPv4) / (IPv6)                                                                                                    | See p. 38                                                                                                    |
| Use this to restrict the computers that can use this machine. Enter the IP addresses and subnet masks (IPv4) or prefix length (IPv6) of the computers that are allowed to access this machine.                                                                                                    |                                                                                                    |
| IPsec setting                                                                                                    | See p. 38                                                                                                    |
| Configure this setting to use data encryption technology to prevent data leaks and fabrication in a network environment. The setting items vary depending on what network you use.                                                                                                    |                                                                                                    |
| <ul> <li>IPsec setting (Ext. Ctrl.) (only the touch panel when the ComColorExpress IS1000C or IS950C is connected)</li> <li>You can use data encryption technology to prevent data leaks and fabrication when connecting this machine and an external controller to a network. The setting items vary depending on what network you use.</li> <li>Do not turn off the external CI controller while configuring a network. Configure more detailed network settings in the utility screen of the external controller.</li> <li>If the external controller is connected, configure [IPsec setting] in addition to this setting. The [IPsec setting] protects data if you print without using the external controller.</li> </ul> | <ul> <li><u>OFF</u>, ON</li> <li>Reject unregistered packets<br/><u>Not limited</u>, Limited</li> <li>Security policy name<br/>0 to 10 (You can add, change, delete<br/>and prioritize)</li> <li>Security policy<br/>Configure [Basic].</li> <li>Name</li> <li>Pre-shared key</li> <li>Setting by:</li> <li>Security policy scope<br/><u>Not limited</u>, Limited</li> <li>Apply to:</li> <li>Prefix length (only IPv6)<br/>Configure [IKE].</li> <li>IKE</li> <li>Encryption algorithm</li> <li>Hash algorithm</li> <li>DH group<br/>Configure [Comm.].</li> <li>Connection lifetime</li> <li>Authentication algorithm</li> <li>Hash algorithm</li> <li>PresS</li> <li>DH group</li> </ul> |
|                                                                                                    | operate it.                                                                                                    |
| <b>Finished job setting</b><br>Specify whether to save the finished job to the [Finished] screen in printer mode. When<br>saving the finished job, set the save period and whether to prohibit or permit reprinting.<br>If reprinting is set to [Prohibited], the [Print] option is not displayed on the [Finished]<br>screen.                                                                                                    | <ul> <li><u>OFF</u>, Save</li> <li>by hour(s), by day(s), Saved jobs<br/>(Select one.)</li> <li>1 - 99</li> <li>(Factory setting: by day(s) 1)</li> <li>Reprinting permission<br/><u>Prohibited</u>, Permitted</li> </ul>                                                                                                    |

| Setting/Description                                                                                                    | Set value/Details                                                                                                    |
|----------------------------------------------------------------------------------------------------|----------------------------------------------------------------------------------------------------|
| <ul> <li>Waiting job setting</li> <li>Specify whether to automatically delete the waiting jobs on the [Waiting] screen in printer mode at a fixed period. Automatically clears the list at a set save period. Also sets whether to make all jobs received from computers waiting jobs.</li> <li>You can add the waiting job which the time period is within the specified time period in the waiting list and specify the start period for printing automatically.</li> <li>[Time period]</li> <li>Set the time period of the waiting job and whether to print automatically when the period expires.</li> <li>The start period and end period of [Time period] can be entered using the numeric keys.</li> <li>Seven when the [Power schedule] has been set, the sub power of this machine is not turned off when a waiting job is set.</li> <li>Printing jobs cannot be started automatically if a power failure has occurred or the main power of this machine is intentionally turned off.</li> <li>This function is activated when [Login setting] is set to [Not required]. When [Login setting] is set to [Required], the print is not started even when the specified time period has come.</li> <li>When the period specified in [Waiting job setting] expires during [Time period], the jobs are deleted.</li> </ul> | <ul> <li><u>Manual delete</u>, Auto delete</li> <li>by minute(s), by hour(s), by day(s)<br/>(Select one.) 1-99 (Factory setting: by<br/>hour(s) 1)</li> <li>Do you place all jobs received from PC<br/>in the waiting job list?<br/><u>No</u>, Yes</li> <li>Time period<br/><u>OFF</u>, ON</li> <li>Start period, End period<br/>Hour: 0-23 Min: 0-59</li> <li>Automatically start printing when the<br/>time period expires?<br/><u>No</u>, Yes</li> </ul> |
| <ul> <li>Printable area</li> <li>This machine cannot print on some areas around the edges of the paper (margins) regardless of the original size. Use this to set the size of the margins. Normally, use [Standard].</li> <li>ComColor 9150/9150R/9110/9110R/7150/7150R/7110/7110R/2150</li> <li>[Standard] Margins of 3 mm (1/8") on the top, bottom, left, and right sides </li> <li>[Maximum] Margins of 1 mm (0.04") on the top, bottom, left, and right sides ComColor 3150/3150R/3110/3110R </li> <li>[Standard] Margins of 5 mm (3/16") on the top, bottom, left, and right sides (Maximum] Margins of 3 mm (1/8") on the top, bottom, left, and right sides </li> <li>[Maximum] Margins of 3 mm (1/8") on the top, bottom, left, and right sides When this has been set to [Maximum], the inside of the printer (transfer path) may become soiled with ink depending on the original. As a result, the edges or back of the paper may become soiled.</li></ul>                                                                                                    | <u>Standard</u> , Maximum                                                                                                    |
| <ul> <li>Envelope feed options</li> <li>When you print on envelopes, set image enhancement and paper feeding to a setting suitable to the envelopes so that you can prevent ink stain and image blur. This works only when you have selected [Envelope] in [Feed ctrl.] of the feed tray.</li> <li>If you print on thick or curled envelopes, set [Feed control] to [Wide range]. If your images are blurred, set [Ink droplet control] to [Yes]. The blur may be less noticeable.</li> <li>If you set [Ink droplet control] to [Yes], your print speed decreases. Set it if you choose output over print speed.</li> <li>It is recommended to set [Envelope feed options] to match [Envelope image enhancement] on the printer driver. See [Envelope image enhancement] in the "User's Guide".</li> </ul>                                                                                                    | <ul> <li>Feed control<br/><u>Standard</u>/Wide range</li> <li>Ink droplet control<br/>No/<u>Yes</u></li> </ul>                                                                                                    |

| Setting/Description                                                                                                    | Set value/Details                                                                                                    |
|----------------------------------------------------------------------------------------------------|----------------------------------------------------------------------------------------------------|
| Output tray in each mode<br>(when using the multifunction finisher or stacking tray)                                                                                                    | When using the multifunction finisher:<br><u>Face down tray</u> , Top tray, Stacking<br>Tray                                                                                                    |
| Specify which tray has priority in each mode when [Output tray] is set to [Auto] on the [Functions] screen in copy mode, or when [Output tray] (on the [Finishing] tab) of the printer driver is set to [Auto]. (When the staple, punch, paper folding, or other finishing function has been set, paper is output regardless of this priority.) | <ul> <li>When using the wide stacking tray:<br/><u>Face down tray</u>, Wide Stacking Tray</li> <li>When using the auto-control stacking tray:<br/><u>Face down tray</u>, Auto-Ctrl Stacking Tray</li> <li>When using the high capacity stacker:<br/><u>Face down tray</u>, High capacity stacker</li> </ul> |
| Stack guide control (when using the auto-control stacking tray)                                                                                                    | End, <u>Side</u> , Both                                                                                                    |
| Specify which paper guides open when the paper guides open button is pressed with paper in the auto-control stacking tray.                                                                                                    |                                                                                                    |
| Job name display                                                                                                    | Hide, <u>Show</u>                                                                                                    |
| Specify whether to disclose the job name displayed on the job list in printer mode. When this has been set to [Hide] and login is necessary, those jobs other than for logged in users are displayed as [*****]. When a user with administrator authority has been logged in, all job names are disclosed regardless of this setting.           |                                                                                                    |
| USB flash drive printing                                                                                                    | Manual, <u>Auto</u>                                                                                                    |
| If you set a USB flash drive to the machine, printer mode turns on automatically. Specify whether to display the [Select folder] screen. If you select [Manual], the [Login] screen is displayed. If you set a USB flash drive to the machine after login, the [Select folder] screen is displayed.                                             |                                                                                                    |
| Color/Black slice level                                                                                                    | 1, 2, <u>3</u> , 4, 5                                                                                                    |
| Specify the level at which the original is automatically determined to be a color original or a black-and-white original when [Color mode] has been set to [Auto] in copy mode or scanner mode. The higher the value, the easier it is to determine the original as a color original.                                                           |                                                                                                    |
| Additional copies                                                                                                    | <u>OFF</u> , ON                                                                                                    |
| Enable or disable the [Additional copies] function on the [Functions] screen in copy mode.                                                                                                    |                                                                                                    |
| Use [Additional copies] to make additional copies of the previously copied job.                                                                                                    |                                                                                                    |
| High capacity feeder (When using high capacity feeder)                                                                                                    | See p. 40                                                                                                    |
| Specify where the standard tray lowers when paper runs out or when you press (not hold) the standard tray descent button. The standard tray has three stoppage levels.                                                                                                    |                                                                                                    |

| Setting/Description                                                                                                    | Set value/Details                                                                                                    |
|----------------------------------------------------------------------------------------------------|----------------------------------------------------------------------------------------------------|
| <b>High capacity stacker (When using high capacity stacker)</b><br>Specify where the stacking tray lowers when the high capacity stacker output printouts or when printing is suspended. You can specify the stoppage position of the stacking tray to [Down to the carriage] or any position.                                                                                                    | <u>Do not lower stacking tray.</u> Down to the carriage, Down to the specified point Numerical input: 150 to 400 mm $(5^{29}/_{32}" \text{ to } 15^{1}/_{2}")$ (Factory setting: 150 mm $(5^{29}/_{32}"))$ |
| <ul> <li>When set to [Do not lower stacking tray.], the stacking tray does not lower when the job is complete. This setting is suitable when you output many single-page jobs (variable print) or a small number of printouts. When you output a small number of printouts, you can shorten the waiting time that the standard tray takes to return to the print position.</li> <li>When set to [Down to the carriage], regardless of the number of printouts, the stacking tray lowers to the carriage when the job is complete. If you pull out many printouts along with the carriage, you do not need to press the stacking tray descent button. However, you cannot print the next job until you remove printouts and the stacking tray returns to the print position.</li> <li>When set to [Down to the specified point], the stacking tray lowers to the specified location when the job is complete. You can specify where you remove printouts easily without using the carriage.</li> <li>If you output 3,200 - 4,000 sheets to the stacking tray, the tray lowers to the position of the carriage regardless of [High capacity stacker].</li> </ul> |                                                                                                    |

#### Scanner

| Setting/Description                                                                                                    | Set value/Details                                                                                                    |
|----------------------------------------------------------------------------------------------------|----------------------------------------------------------------------------------------------------|
| Scan data save setting<br>Specify whether to automatically delete the data saved to the machine's hard disk drive of<br>the machine in scanner mode at a fixed period. Automatically clears the list at a set save<br>period.<br>Scan format confirmation                                                                                | <ul> <li><u>Manual delete</u>, Auto delete</li> <li>by minute(s), by hour(s), by day(s)<br/>(Select one.)<br/>1-99<br/>(Factory setting: by day(s): 1)</li> <li>No display, <u>Displayed</u></li> </ul>                                                                                                    |
| Specify whether to display the file format confirmation screen when entering scan mode from the mode screen. For information on the confirmation screen of the file-saving format, see "Scanner Mode Screens" in the "Basic Guide".                                                                                                    |                                                                                                    |
| Scanner data directory<br>Use this to register up to 256 storage directories for scanned data.<br>The storage directories registered here are displayed on the [Directory] screen in scanner<br>mode.<br>The [Communication test] function enables you to check if the setting of the data storage<br>directory is correctly registered. | <ul> <li>Display name</li> <li>Transfer protocol<br/>FTP, SMB, SMB (UNC)</li> <li>Storage server IP address or URL</li> <li>Storage directory</li> <li>Directory shared name</li> <li>Storage directory</li> <li>Directory login name</li> <li>Directory login password</li> <li>Communication test</li> <li>See p. 41</li> <li>The settings may vary<br/>depending on the [Transfer<br/>protocol] setting.</li> </ul> |
| <b>Mail destination</b><br>Use this to register up to 256 destinations to which to send scanned data by e-mail. The destinations registered here are displayed on the [Directory] screen in scanner mode.                                                                                                    | <ul> <li>Mail address</li> <li>Display name</li> <li>Index</li> <li>Read CSV file*</li> <li>Write to CSV file*</li> <li>* Reading and writing of e-mail destination files can only be performed using the RISO Console.</li> </ul>                                                                                                    |

| Setting/Description                                                                                                    | Set value/Details                                                                                                    |
|----------------------------------------------------------------------------------------------------|----------------------------------------------------------------------------------------------------|
| Mail dest. direct input                                                                                                    | Prohibited, Permitted                                                                                                    |
| Specify whether to permit direct input of e-mail addresses when specifying a directory for scanned data. When this has been set to [Permitted], the direct input button is displayed on the [Directory] screen in scanner mode. When this has been set to [Prohibited], users cannot send e-mail to destination addresses other than those that are registered. |                                                                                                    |
| Mail setting                                                                                                    | <ul> <li>Send mail server (SMTP)</li> <li>Port</li> </ul>                                                                                                    |
| Specify the settings of the mail server to send scanned data.<br>Sender's Mail address is the address shown in the sender column when the e-mail is received.<br>The [Communication test] function enables you to check if the setting of the mail server is correctly registered.                                                                              | <ul> <li>Sender's Mail address</li> <li>Encryption Protocol</li> <li>SMTP authentication</li> <li>Account</li> <li>Password</li> <li>Mail capacity: 1-500 MB<br/>(Factory setting: 5 MB)</li> <li>Time out: 30-300 sec.<br/>(Factory setting: 60 sec.)</li> <li>Communication test</li> <li>The settings may vary<br/>depending on the [SMTP<br/>authentication] setting.</li> <li>After configuring the mail<br/>server, press [Communication<br/>text]</li> </ul> |
|                                                                                                    | If the setting is correct, the<br>confirmation screen is<br>displayed. If communication<br>fails, check the setting again.                                                                                                    |

#### **Configuring When Using an IC Card Reader (Option)**

If you connect an IC card reader, you need to configure additional settings in the following administrator setting items.

| Relevant Function | Setup Function                                                   | Details   |
|-------------------|------------------------------------------------------------------|-----------|
| Login setting     | Specify whether to automatically start printing of waiting jobs. | See p. 24 |
| User setting      | Register IC card information to the machine.                     | See p. 25 |
| Login method      | Configure login authentication method.                           | See p. 13 |

The other administrator setting items are the same as they are when the IC card reader is not connected. Configure the necessary administrator settings.

#### **Registering Users**

To register users, the administrator needs to configure several settings. Depending on how the machine is used, some of the settings are not required.

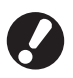

Configure them in the correct order shown in the table below. If the order is incorrect, you must configure them from scratch.

| Order | Administrator settings | Target                                                                                                    | Description of settings                                                                                                    | Note                                                                                                    |  |
|-------|------------------------|----------------------------------------------------------------------------------------------------|----------------------------------------------------------------------------------------------------|----------------------------------------------------------------------------------------------------|--|
| 1     | Login setting          | Configure this setting when                                                                                                    | Whether login is required                                                                                                    | User setting is required if any of                                                                                                    |  |
|       |                        | restricting the machine's users.                                                                                                   | Auto logout time                                                                                                    | the modes is set to [Required].                                                                                                    |  |
| 2     | Group setting          | Configure this setting when<br>creating a shared folder with the<br>folder function.                                               | Specify the groups that can use the shared folder.                                                                                                    | The groups configured here are<br>used for other settings. (See<br>p. 24)                                                                                                    |  |
| 3     | Index entry            | Set the user index so that user<br>names can be found easily<br>when logging in from the user<br>list or using [Mail destination]. | You can assign the desired text<br>to six [Index] buttons.<br>Up to 3 alphanumeric characters                                                                                                    | The factory setting is alphabetic order.                                                                                                    |  |
| 4     | User setting           | Use this to register users who can log in.                                                                                         | <ul> <li>User name</li> <li>Temporary password (1 - 16 characters)</li> <li>PC login name</li> <li>Group (optional)</li> <li>Index (optional)</li> <li>Admin. authority</li> <li>Login prohibited/permitted for each mode (optional)</li> </ul> | The [Read CSV file] and [Write<br>to CSV file] functions can be<br>selected under [User setting] in<br>"Admin." on the RISO Console.<br>They are useful when adding a<br>large number of users. |  |

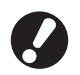

• The settings must be configured in the order noted above.

• If you configure the [Authentication servers], you do not need to register a user.

#### Login setting

Specify whether login is required to enter a mode and the Auto logout time. Select [Required] for each mode if you want to restrict those who can use this machine. Always set 2, 3, or 4 in "Registering Users" when "Required" is selected.

#### <Description of settings>

- Login setting for each mode
   Set value: Not required, Required
   (Factory setting: Not required)
- Auto logout time Specify the time for automatic logout when the machine is not operated for a fixed period. Set value: 10-3600 sec. (Factory setting: 300 sec.)
- Automatic print start of waiting job (when using an IC card reader)
   Specify whether to automatically start printing of waiting jobs after logging in to printer mode.
   Set value: No, Yes (Factory setting: Yes)

# Press [Login setting] on the [Admin. Settings] screen.

#### Configure the settings.

When using an IC card reader, use [Details] in printer mode to configure [Automatic print start of waiting job].

| Login setting                             |                       | Cancel        | ОК      |
|-------------------------------------------|-----------------------|---------------|---------|
| Whether login is required                 | d or not can be set f | or each mode. |         |
| 占 Printer mode                            | Not required          | Required      | Details |
| Copy mode                                 | Not required          | Required      |         |
| ∠ Scanner mode                            | Not required          | Required      |         |
| Auto logout time<br>300<br>(10-3600 sec.) |                       |               |         |

Press [OK].

You can configure this function in the RISO Console. (See p. 11)

#### Group setting

Specify the groups to indicate user attributes. The groups set here are used with [Group] for [User setting]. You can configure up to 60 groups.

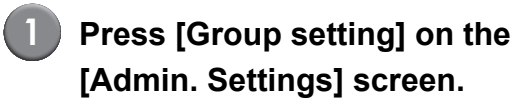

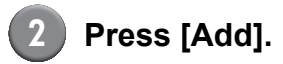

| Group setting |          | ose   |
|---------------|----------|-------|
|               |          |       |
| Group_1       | Group_7  |       |
| Group_2       | Group_8  |       |
| Group_3       | Group_9  |       |
| Group_4       | Group_10 | 01/01 |
| Group_5       |          |       |
| Group_6       |          |       |
| Add D Change  | Delete   |       |

Enter the group name and press [OK].

To change or delete a group setting, perform the following operation. To change a group name: Select a group on the [Group setting] screen, press [Change] and rename the group. To delete a setting: Select a group on the [Group setting] screen, press [Delete].
The groups set here are also used with the following settings.

[Selected group] for [Shared folder setting], [Account record list] (only on the RISO Console), and [Group] for [User setting]

• You can configure this function in the RISO Console. (See p. 11)

#### Index entry

Specify the index button name displayed for "User list" and "Mail destination" on the [Login] screen. The index button set here are used with [Index] for [User setting].

### Press [Index entry] on the [Admin.

### Settings] screen.

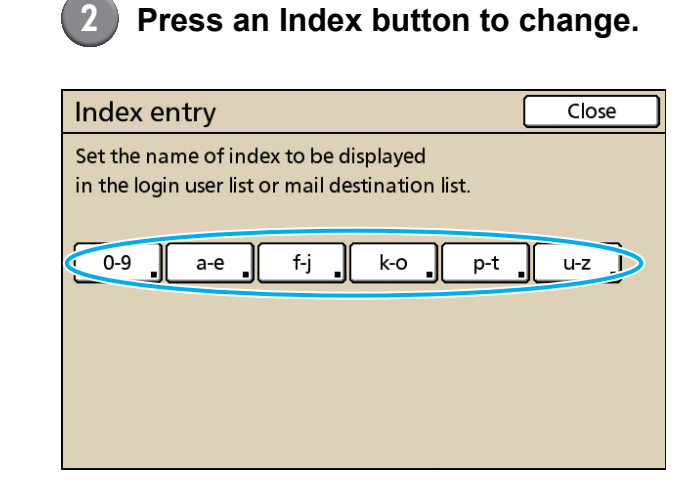

#### Enter the index name and press [OK].

You can configure this function in the RISO Console. (See p. 11)

#### User setting

When [Login setting] has been set to [Required], register the users who can use this machine. Set the user attributes and usage restrictions.

#### <Description of settings>

- User name Enter the user name for login.
- Temporary password Enter the temporary password. Enter between 1 and 16 alphanumeric characters. Characters you cannot use: " / [ ] : + | < > = ; , \* ? ¥\_ '

PC login name

Enter the PC login name used when a registered user performs a print job.

Group

Use this to register users in up to three groups.[Group setting] must be configured in advance.

Index

Specify the index to which a registered user belongs. The name of the index button must be configured using [Index entry] in advance.

- Admin. authority Specify whether to grant administrator authority to a registered user. Set value: No, Yes
- · Login prohibited/permitted for each mode Specify the modes usable for a registered user. Set value: Prohibited, Permitted
- Read CSV file (only on the RISO Console) Use this to read the user list file from a computer to the hard disk of the machine.
- Write to CSV file (only on the RISO Console) Use this to write the user list file from the hard disk of the machine to a computer.
- Limitation

Specify the function limits for printer mode and copy mode. You can specify the function restriction of both modes at the same time.

- Full color copy/Full color print -Specify whether to allow registered users to make color copies. Set value: Prohibited, Permitted
- Full color count Specify the maximum number of color copies and printouts allowed. Set value: Not limited, Limited (1-99999)
- Monochrome count Specify the maximum number of monochrome copies and printouts allowed. Set value: Not limited, Limited (1-99999)

- The setting items on the [Limitation] screen vary depending on the [Print/Copy accounting rule] setting.
- For ComColor 2150, [Dual-color] is displayed instead of [Full color].

Before configuring the user setting, configure [Group setting] and [Index entry]. (See p. 24 to p. 25)

Press [User setting] on the [Admin. Settings] screen.

Press [Add].

| User setting    | Close            |
|-----------------|------------------|
| Admin           | M. Lopez         |
| J. Smith        | Luser name       |
| 🛔 C. Carry      | User name 01/01  |
| 👗 T. Yang       | Luser name       |
| 👗 K. Tada       | Liser name       |
| All 0-9 a-e f-j | k-o p-t u-z      |
| Add Change      | Delete _ IC Card |

# Enter the user name and press [Next].

| Add (1)                         | Cancel   | Next >          |
|---------------------------------|----------|-----------------|
| User name (up to 10 characters) | <b>_</b> |                 |
| S. Lee                          | <b>)</b> | <b> →</b> Clear |
| Small letter Capital            |          |                 |
| 1 2 3 4 5 6                     | 7 8      | 9 0             |
| q w e r t y                     | u i      | 0 P             |
| as df gh                        | j k      |                 |
| z x c v b                       | n m      |                 |
|                                 | , . (    |                 |

4 Set the temporary password and press [Next].

| Add (2)                   |               |     | Cancel | Next > |
|---------------------------|---------------|-----|--------|--------|
| Temporary password (1 - 1 | 6 characters) |     | _      |        |
| · * * * * ·               |               |     |        | Clear  |
| Small letter Ca           | pital         |     |        |        |
| 1 2 3                     | 4 5           | 6 7 | 8      | 9 0    |
| q w e                     | r t           | y u | i      | 0 P    |
| a s d                     | f g           | h   | j k    |        |
| z x                       | c V           | b n |        |        |
| - ^ ;                     | :             | ,   |        |        |

5 Re-enter the temporary password and press [Next].

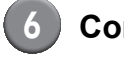

#### Configure the settings.

| Add (4)        |                       | Cancel     | ок         |
|----------------|-----------------------|------------|------------|
| User name      | PC login name         | Group      |            |
| 🛔 S. Lee       | S. Lee                | (No Entr   | y)         |
| Index          | Admin. authority      | (No Entr   | y)         |
| p-t            | No Yes                | s (No Entr | y) _       |
| D Printer mode | Prohibited P          | ermitted   | Limitation |
| Copy mode      | Prohibited P          | ermitted   | Limitation |
| ∠ Scanner mode | Prohibited Prohibited | ermitted   |            |
|                |                       |            |            |

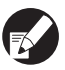

 If [PC login name] is incorrect when [Login setting] in printer mode is set to [Required], jobs cannot be received from a computer. Enter the information and check that it is correct.

• Be sure to configure [Index].

#### Press [OK].

When using a scanner unit, you can proceed to configuration of e-mail addresses. Follow the on-screen messages for configuration.

When using an IC card reader, the following screen is displayed.

| Confirm          |
|------------------|
| Set the IC card. |
|                  |
|                  |
|                  |
|                  |
|                  |
| Close            |

Hold the IC card over the IC card reader.

• To change or delete a user setting, perform the following operation.

To delete a setting: Select a user on the [User setting] screen and press [Delete].

To change a setting:

Select a user on the [User setting] screen and press [Change].

- When the IC card information has been registered, the user icon 
   <sup>\*</sup> on the left of the user name is replaced with the card icon
   <sup>\*</sup>.
- You can configure this function in the RISO Console. (See p. 11)

# Adding a Large Number of Users (User setting)

You can use the RISO Console to configure a large number of users from a computer at the same time. Save the format (CSV file) to the computer, enter the user information (User name, PC login name, with/without Admin. authority), and then read the file again.

See "Appendix" (p. 46) for details on CSV file.

# Click [User setting] on the [Admin.] screen.

# 2 Click [Write to CSV file] and save the CSV file to a computer.

| 🗿 RISO Console - M   | licrosoft Internet Explorer                  | - 7 🛛            |
|----------------------|----------------------------------------------|------------------|
| Ele Edit View Fa     | avorites Iools Help                          | A.               |
| G Back • 🕥           | 🛛 📓 🟠 🔎 Search 🤺 Favorites 🤣 🎯 - 🌺 🗔 🛄 🎎 🦓   |                  |
| Address 🙆 http://172 | .16.13.221/                                  | 🖌 🄁 Go 🛛 Links 🎽 |
| RISO                 | RISO Console 🔒 Losout 🖬 J.Smith Admin mode   |                  |
|                      | ■User setting                                | <u>^</u>         |
| Montoring            | [Add user] [Read CSV fil (Write to CSV file] |                  |
| 128 Meter display    |                                              |                  |
| 🗗 Printer            | 0-9a-elf-jk-op-tu-z                          |                  |
| 💪 Scanner            |                                              |                  |
| Admin.               | 0-9                                          |                  |

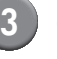

## Open the written CSV file and enter the user information.

Enter the user information according to the format, and then save the information. You can add up to 300 users.

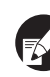

The user setting items in CSV file vary depending on the function limits, machine type, and connection of options.

# Click [Read CSV file], and then read the entered file.

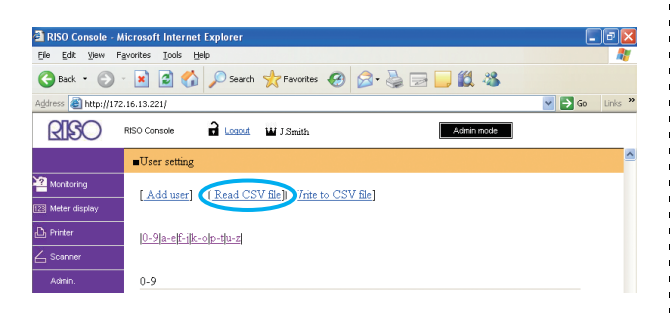

If the [Read CSV file] is not properly completed, a message is displayed.

Check the CSV file setting and user registration number.

When using an IC card reader, you need to register the IC card to the machine. The following are the IC card registration procedure.

| 5 | Press [User setting] on the     |
|---|---------------------------------|
| • | [Admin. Settings] screen of the |
|   | machine.                        |

#### Select the user name.

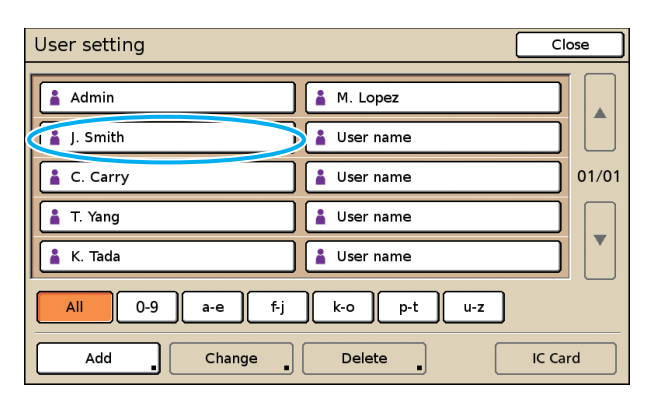

See "Appendix" (p. 46) for details on CSV file.

7 Press [IC Card].

#### User setting Close 🛔 Admin 🛔 M. Lopez 🛔 User name 🛔 J. Smith 🛔 C. Carry 🛔 User name 01/01 👗 T. Yang 🛔 User name ▼ 🛔 K. Tada 🛔 User name All 0-9 a-e f-j k-o p-t u-z Add IC Card Change Delete

The message "Set the IC card." is displayed.

Hold the IC card over the IC card reader.

The message "Registration of user is complete." is displayed after the card is registered.

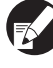

The user icon on the left of the user name is replaced with the card icon.

| User setting                | Close            |  |  |
|-----------------------------|------------------|--|--|
| Admin                       | M. Lopez         |  |  |
| . Smith                     | Luser name       |  |  |
| C. Carry                    | User name 01/01  |  |  |
| 👗 T. Yang                   | User name        |  |  |
| 👗 K. Tada                   | Luser name       |  |  |
| All 0-9 a-e f-j k-o p-t u-z |                  |  |  |
| Add Change                  | Delete _ IC Card |  |  |

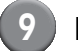

#### Press [Close].

Repeat steps 6 to 8 for all users.

#### **Configuring Authentication servers (External Server Authentication)**

Configure this setting using an external server when you authenticate a user who has an account on an external server. A user without an account on an external server cannot be authenticated. If you have used external server authentication, you do not need to register user information to the printer, and you can manage the information centrally on the server.

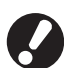

If you start using external server authentication, the following settings that had been memorized (saved) in the machine will be deleted.

- User information registered to [User setting] in the "Admin. Settings"
- All users' [Personal folder], and folder jobs saved in [Personal folder]
- Group registered to [Group setting] in the "Admin. Settings"
- Settings of all users' [Direct Access entry], [Selections entry] and [Save as default]

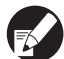

You can back up user information before you start using an external server. To back it up, download the CSV file in [User setting] of the RISO Console "admin." to your computer.

#### Functions restricted using external server authentication

If you configure the external server authentication function, the machine does not manage users, not including the administrator. Therefore, use of some functions is restricted.

#### Copy mode

- Users, not including the administrator, cannot register functions to the [Direct access area] or [Selections] screens.
  - The [Direct access area] and [Selections] screens show functions that the administrator configured.
- You cannot use [Personal folder] in [Save to folder].
- Users, not including the administrator, cannot set the current setting values to [Save as default] or use the function [Initialize] which can clear the registered settings.

#### User

• Users, not including the administrator, cannot change login passwords.

#### Administrator Setting

- Because users are managed on the external server, the machine does not manage or register users. Therefore, you cannot use [User setting], [Group setting] or [User count list].
- Even if an IC card reader has been connected, you cannot register [Print count].

#### Setting Items

The items you set in [Authentication servers] are as follows.

| Setting/Description                                                                                                    | Set value/Details                                                                                                    |
|----------------------------------------------------------------------------------------------------|----------------------------------------------------------------------------------------------------|
| Server settings<br>Specify (primary/secondary) server's settings for LDAP server and Kerberos<br>server and port numbers.                                                                                                    | <ul> <li>LDAP server<br/>(Primary/Secondary)</li> <li>Server name: Up to 256 alphanumeric<br/>characters, IP address</li> <li>Port</li> <li>Search login name*<sup>1</sup></li> <li>Search password*<sup>2</sup></li> <li>Search root*<sup>3</sup></li> <li>Scope of search*<sup>4</sup></li> </ul> |
|                                                                                                    | <ul> <li>Kerberos server<br/>(Primary/Secondary)</li> <li>Realm: Up to 64 alphanumeric characters (only uppercase characters)</li> <li>Login-to name*<sup>5</sup>: Up to 10 characters</li> <li>Server name: Up to 256 alphanumeric characters, IP address</li> <li>Port</li> </ul>                 |
| IC card authentication<br>Up to five attributes can be set for IC card's attributes.<br>Enable or disable the attribute which is set for IC card.                                                                                                    | The attribute used for attestation of an IC card<br><u>OFF</u> , ON                                                                                                    |
| Access time-out                                                                                                    | OFF, <u>ON</u>                                                                                                    |
| Specify the time-out period for accessing the authentication server.                                                                                                    | 5-120 sec.<br>(Factory setting: 5 sec.)                                                                                                    |
| Access retry times                                                                                                    | 0-5 times                                                                                                    |
| Specify the retry times for accessing the authentication server when the access fails.                                                                                                    | (Factory setting: 0 times)                                                                                                    |
| Cache information                                                                                                    | OFF, <u>ON</u>                                                                                                    |
| Specify whether to enable (ON) or disable (OFF) cache information. If you set it to [ON], you can reset cache information.                                                                                                    |                                                                                                    |
| Case sensitivity at auth                                                                                                    | Yes, <u>No</u>                                                                                                    |
| Set whether to distinguish the user ID by case sensitivity at authentication.                                                                                                    |                                                                                                    |
| Login-to setting                                                                                                    | <u>No display,</u> Displayed                                                                                                    |
| Set whether to display the [Login selection] screen when you log in to a domain using the authentication server settings. Up to three domains are displayed.                                                                                                    |                                                                                                    |
| <ul> <li>When the [Login selection] is set to [No display], authentication is performed according to the priority specified in [Authentication servers].</li> <li>When the DNS server (IPv4)/(IPv6) is set to [Not Use] in [Network setting (Details)], the domain setting is unavailable.</li> <li>When the server settings for Kerberos server are left blank, "IP addresses of LDAP servers" are displayed on the [Login selection] screen.</li> </ul> |                                                                                                    |
| Attribute of user ID                                                                                                    | Up to 32 alphanumeric characters                                                                                                    |
| Specify the attribute of user ID for accessing the authentication server.                                                                                                    |                                                                                                    |

 $\star 1\,$  Login name for access to the authentication server.

 $\star 2\,$  Password for access to the authentication server.

\*3 DN (Distinguished Name) that is the search root for user on the authentication server.

\*4 Search range for access to the authentication server.

\*5 Displayed on the [Login selection] screen when you log in to the authentication server.

# Press [Authentication servers] in the [Admin. Settings] screen.

Press [ON], and specify each field in authentication server information.

| Authentication servers   |           | Cancel | 0 | К   |
|--------------------------|-----------|--------|---|-----|
| OFF                      |           |        |   | _   |
| Server settings          | ]         |        |   |     |
| IC card authentication   | ]         |        |   |     |
| Access time-out          | 5 sec.    |        |   |     |
| Access retry times       | 0 time(s) |        |   | 1/2 |
| Cache information        | OFF       |        |   |     |
| Case sensitivity at auth | No        |        |   |     |
| Login-to setting         | No        |        |   |     |

 Up to three (six) LDAP servers (primary/ secondary) and Kerberos servers (primary/ secondary) can be set as the contacts for authentication. To change, delete each server's setting items or set contact priority for authentication, perform the following operations.

To add an authentication server:

Press [Add] to make settings for each server. To change a setting:

Select [Server] and press [Change] to change details of setting items.

To delete a setting:

Select [Server] and press [Delete].

To set contact priority when performing authentication:

Select [Server] and set the priority using  $[\uparrow]$  and  $[\downarrow]$ .

- If you do not use Kerberos server, you do not have to register Kerberos server. Server settings for Kerberos server are displayed blank on the [Server settings] screen.
- If you do not register Kerberos server, you can only use IC card authentication, and cannot use PIN code authentication.

3 Press [OK].

| Authentication servers   | Cancel II O | кI  |
|--------------------------|-------------|-----|
| OFF                      |             |     |
| Server settings          |             |     |
| IC card authentication   |             |     |
| Access time-out          | 5 sec.      |     |
| Access retry times       | 0 time(s)   | 1/2 |
| Cache information        | OFF         |     |
| Case sensitivity at auth | No          |     |
| Login-to setting         | No          |     |

The following screen is displayed.

The [Processing] screen is displayed while user information is being deleted. When the deleting is completed, the [Admin. Settings] screen is displayed.

Follow the on-screen messages for configuration.

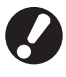

While the [Processing] screen is displayed, do not turn off the machine using the main switch. Doing so may cause the machine to malfunction.

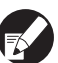

You can configure this function in the RISO Console. (See p. 11)

#### **Configuring External system link**

Set this when performing authentication of users who have accounts in the external printing server (MPS Software) using external server link or charging for print/copy jobs. The user who does not have an account in the external printing server cannot be authenticated.

When using external system link, the user information is not required to be registered to the printer, so that the information is managed centrally by the external print server.

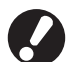

When external system link is installed, the following settings saved in this machine are cleared.

- User information registered to [User setting] in the "Admin. Settings"
- All users' [Personal folder], and folder jobs saved in [Personal folder]
- Group registered to [Group setting] in the "Admin. Settings"
- Settings of all users' [Direct Access entry], [Selections entry] and [Save as default]

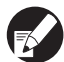

You can back up user information before you start using an external server. To back it up, download the CSV file in [User setting] of the RISO Console "admin." to your computer.

#### Functions affected by external system link

If you install the external system link, the external server manages the users, and users are affected by the following:

#### Copy mode

- Users, not including the administrator, cannot register functions to the [Direct access area] or [Selections] screens.
  - The [Direct access area] and [Selections] screens show functions that the administrator configured.
- You cannot use [Personal folder] in [Save to folder].
- Users, not including the administrator, cannot set the current setting values to [Save as default] or use the function [Initialize] which can clear the registered settings.

#### User

• Users, not including the administrator, cannot change login passwords.

#### Administrator Setting

- Because users are managed on the external server, the machine does not manage or register users. Therefore, you cannot use [User setting], [Group setting] or [User count list].
- If [Login setting] is set to [Not required], the user authentication cannot be performed and the jobs cannot be printed or copied. Always set [Login setting] to [Required].
- The [Print count] function can be registered but does not synchronize with the print count function of external print server.

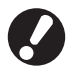

[Waiting job setting] cannot be used because it conflicts with the hold function of external print server.

#### Power schedule

Configure this machine to automatically turn on and off the machine's "Sub power" at specified times of each day of the week.

#### <Description of settings>

• OFF, ON

When it is [ON], set the power schedule for each day from Monday to Sunday to [ON/OFF].

• Specifying the day of the week Specify the start time (sub power ON time) and the end time (sub power OFF time) for each day of the week.

Enter [Hour: 0-23] [Min: 0-59] for the start time and the end time.

To use the same setting for another day of the week, select the day in [Do you apply this setting on other days?].

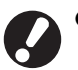

• The machine does not receive any print jobs when it is off.

- If the main power is turned off due to power failure or on purpose, the power schedule function does not turn on the sub power even if you turn on the main power. Manually turn on the sub power to restore power schedule functionality.
- The power schedule setting is maintained even if you turn off the main power.
- Even when the sub power is turned off, waiting jobs are maintained until the next power-on.
- When the sub power is off, the machine consumes the same amount of power as it does when it is on standby.

| Press [Power schedule] in the |
|-------------------------------|
| [Admin. Settings] screen.     |

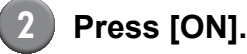

#### Power schedule Cancel ОК ON OFF Mon Tue Wed Thu Fri Sat Sun Start Start Start Start Start Start Start 08:30 08:30 08:30 08:30 08:30 End End End End End End End 22:00 22:00 22:00 22:00 22:00 22:00

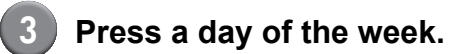

#### Select [ON] in [Start] and [End], and set the time.

| Mon       | Cancel OK                       |
|-----------|---------------------------------|
| Start     | OFF ON 12 : 24 A V              |
| End       |                                 |
| Do you ap | ply this setting on other days? |

5

## Select a day of the week for which you want to set the time.

You can set the same time to two or more days of the week.

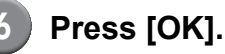

9

When this function is enabled, the [Confirm] screen is displayed on the control panel one minute before the end time.

| Confirm                                                     |
|-------------------------------------------------------------|
| The timer is working.<br>The power will be turned off soon. |
| Remaining time:60 sec.                                      |
| Suspend                                                     |

Press [Suspend] if you do not want to turn the power off.

- If you do not press [Suspend] within one minute after the screen is displayed, the end process starts.
- If you press [Suspend], you can close the [Confirm] screen temporarily to suspend the end process. One minute later, the [Confirm] screen will be displayed again.
- In any of the following cases, the sub power does not turn off.
  - When a paper jam, service call, unit error, set-related error, or warning error (except when there is no paper) has occurred
  - When the machine is in use at the set time
- You can configure this function in the RISO Console. (See p. 11)

#### Non-RISO Ink Setting (Only on the operation panel)

When using Non-RISO ink, configure this setting for each ink color.

#### <Description of settings>

Prohibited, Permitted

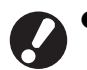

• The following problems may occur when using Non-RISO ink.

- Fading of prints and color tone changes due to differences in ink performance.
- Fading of prints or damage to the inkjet head (requiring replacement) due to a chemical reaction between the ink and the parts in direct contact with the ink (inkjet head, ink path, etc.)
- Ink leaks (requiring replacement of the ink path) caused by air entering the ink path due to a chemical reaction between the ink and the ink path (tubes, etc.)
- Malfunctions and reductions in performance as a result of using Non-RISO ink are not covered by the product warranty or service contract. The inkjet head and ink path are expensive parts. In addition, it takes a long time to replace these parts.
- Depending on the ink cartridge, you may not be able to use the ink cartridge even when the setting is set to [Perm].

Please understand the above risks associated with using Non-RISO ink before configuring the following settings.

Press [Non RISO ink setting] on the [Admin. Settings] screen.

Select [Perm], and then press [OK].

| Non RISO ink        | setting                  |             | Cancel | ОК | $\mathbf{b}$ |
|---------------------|--------------------------|-------------|--------|----|--------------|
| Click Accept of eac | ch color for Non-Riso in | nk setting. |        |    |              |
|                     |                          |             |        |    |              |
|                     |                          |             | _      |    |              |
| K (Black)           | Proh                     | Perm        |        |    |              |
| C(C(an))            | Rich                     | Porm        |        |    |              |
| C (Cyan)            |                          | reim        | 2      |    |              |
| M (Magenta)         | Proh                     | Perm        |        |    |              |
|                     |                          |             | _      |    |              |
| Y (Yellow)          | Proh                     | Perm        |        |    |              |
|                     |                          |             |        |    |              |

For ComColor 2150, [K (Black)] and [R (Red)] are displayed.

Confirm the contents of the confirmation message, and then press [Yes].

#### CAUTION

Non-Riso ink has not been tested by RISO and may seriously damage the printer. Check your service provider's warranty/service agreement if any, as damage caused by Non-Riso supplies could be excluded from coverage. Do you wish to accept using Non-Riso ink?

No

Yes

D

#### Network setting (IPv4)

These settings are required for connecting the machine to an Internet protocol Ver.4 network environment.

#### <Description of settings>

#### Printer name

Enter a printer name displayed on the network. The name must be within 16 characters. (Factory setting: RISO PRINTER)

#### DHCP server

A DHCP server automatically assigns an IP address to each client computer on the network. (Factory setting: Not Use)

When setting the DHCP server to [Not Use], specify an IP address, a subnet mask and a gateway address.

#### IP address, Subnet mask, Gateway address

The following items are displayed only when you configure them in the RISO Console.

- Domain name
- Comment
- Connect RISO Console through https
- Link Speed/Duplex Mode

You can configure this function in the RISO Console. (See p. 11)

#### Network setting (IPv6)

These settings are required for connecting the machine to an Internet protocol Ver.6 network environment.

#### <Description of settings>

• Printer name

Enter a printer name displayed on the network. The name must be up to 16 characters long. (Factory setting: RISO PRINTER)

- How to set an address: Select an address setting from Manual, Stateless address and Stateful address.
   When you select [Manual], configure the values of IP address, Gateway address and Prefix length.
   (Factory setting: Manual)
- IP address, Prefix length and Gateway address

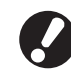

The following items are displayed only when you configure them in the RISO Console.

- Domain name
- Comment
- Connect RISO Console through https
- Link Speed/Duplex Mode

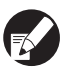

You can configure this function in the RISO Console. (See p. 11)

#### Network setting (Details)

Configure the details of a network environment. The setting items vary depending on the usage environment.

#### <Description of settings>

- **Proxy server** Set this to use the proxy server.
- DNS server (IPv4)/(IPv6) Convert a domain name to an IP address using the DNS server.

Set this according to your Internet protocol version.

• WINS server Convert the PC name into an IP address using the WINS server.

#### Press [Network setting (Details)] in the [Admin. Settings] screen.

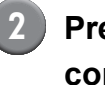

Press the [Proxy] tab, and configure each setting.

| Network sett | ing (Details)             | Cancel     | ОК     |
|--------------|---------------------------|------------|--------|
| Proxy        | DNS(IPv4) DNS(IPv6)       | WINS       | Others |
| Not Use      | Use                       |            |        |
| Address      | 2001.0DB8.0.CD30.123.4567 | .89AB.CDEF |        |
| Port         | 8080                      |            |        |
| User name    | J.Smith                   |            |        |
| Password     | ****                      |            |        |
|              |                           |            |        |
|              |                           |            |        |

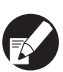

If you press [Address], the address entry screen is displayed. After entry, press [OK].

# **3** Press the [DNS (IPv4)] and [DNS (IPv6)] tabs, and configure each setting.

| Network se  | tting (Details)     | Cancel | ОК     |   |
|-------------|---------------------|--------|--------|---|
| Proxy       | DNS(IPv4) DNS(IPv6) | WINS   | Others | ) |
| Not Use     | Use                 |        |        |   |
| DHCP server | Not Use             | Use    | ]      |   |
| Primary     | 172 . 16 . 25       | . 68   |        |   |
| Secondary   | 172.16.25           | . 65   |        |   |
|             |                     |        |        |   |
|             |                     |        |        |   |

| Network setting (Details) |                         | Cancel          | ) ок   |
|---------------------------|-------------------------|-----------------|--------|
| Proxy                     | DNS(IPv4) DNS(IPv6)     | WINS            | Others |
| Not Use                   | Use                     |                 |        |
| Manual                    | Auto                    |                 |        |
| Primary                   | 2001:0DB8:0000:CD30:012 | 3:4567:89AB:CDE | F .    |
| Secondary                 | 2001:0DB8:0000:CD30:012 | 3:4567:89AB:CDE | F      |
|                           |                         |                 |        |
|                           |                         |                 |        |

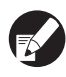

If you press [Primary] or [Secondary], the address entry screen is displayed. Fill out each field, and press [OK].

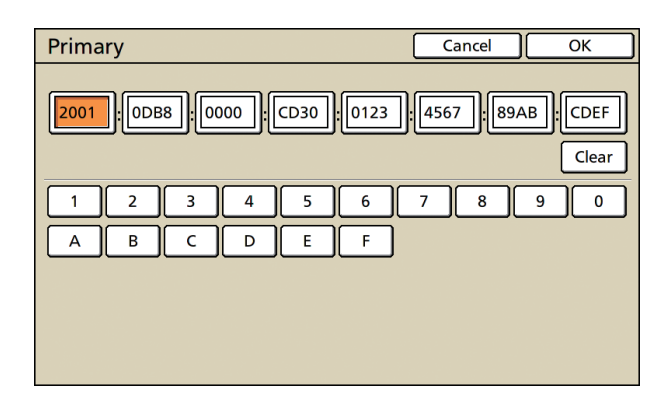

# Press [WINS], and configure each setting.

| Network set | ting (Details)                     | Cancel | ОК     |
|-------------|------------------------------------|--------|--------|
| Proxy       | DNS(IPv4) DNS(IPv6)                | WINS   | Others |
| Not Use     | Use                                |        |        |
| Primary     | <b>172</b> . <b>16</b> . <b>25</b> | . 68   |        |
| Secondary   | 172 . 16 . 25                      | . 65   |        |
|             |                                    |        |        |
|             |                                    |        |        |
|             |                                    |        |        |

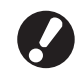

When connecting the RISO Console with https, the [RISO Console connection] setting in the [Others] tab is required.

#### Press [OK].

- When Proxy server is set to [Use], specify a user name and a password.
- You can configure this function in the RISO Console. (See p. 11)
- When connecting the RISO Console with https\*, specify a network transfer mode [Link Speed/ Duplex Mode]. (Only the RISO Console)
  - \* Https is http protocol to which an encryption function is added.

#### IP Address Limiting IPv4 / IPv6

Specify computers that can access the machine.

#### <Description of settings>

- IP address
- Subnet mask (when IPv4 is in use)
- Prefix length (when IPv6 is in use)
  - Press [IP address limiting (IPv4)/ (IPv6)] on the [Admin. Settings] screen.
  - 2 Select [Limited] and enter an IP address and a subnet mask or a prefix length of the computer to which access will be granted.

| IP address limiting (IPv4)                      | Cancel Of                         | <     |
|-------------------------------------------------|-----------------------------------|-------|
| Able to limit the usage of this printe          | er by IP address and subnet mask. |       |
|                                                 |                                   |       |
| Not limited Limited                             |                                   |       |
| Acceptable IP addr.                             | Subnet mask                       |       |
| <b>192</b> . <b>168</b> . <b>1</b> . <b>101</b> | 255.255.255.255                   |       |
|                                                 | 255.255.255.255                   | 01/02 |
|                                                 | 255 255 255 255                   |       |
|                                                 | 255 . 255 . 255 . 255             |       |

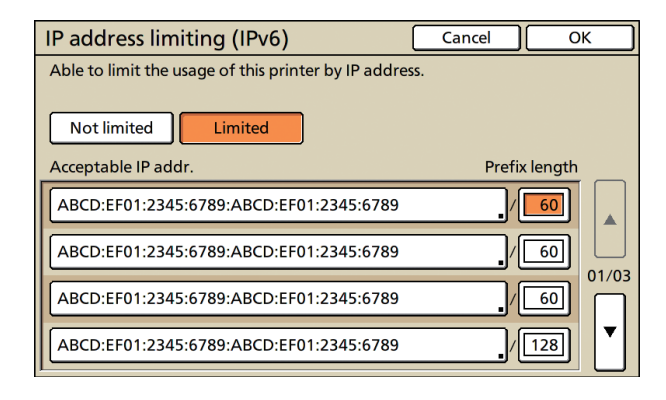

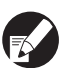

- When granting access to a specified computer Specify the subnet mask of 255.255.255.255 for the IP address of the specified computer.
- When granting access to multiple computers Specify the subnet mask of 255.255.255.0 for the IP address of each computer.

Example: When the IP address is set to "192.168.0.100", a computer with an IP address within the range from "192.168.0. 0" to "192.168.0. 255" will be able to access the machine. The ones with the other addresses will not.

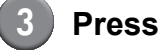

#### Press [OK].

C Y

You can configure this function in the RISO Console. (See p. 11)

#### **IPsec Setting**

Configure this setting to use data encryption technology (IPsec) to prevent data leaks and fabrication in a network environment and strengthen security.

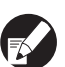

In the [IPsec setting], [Security policy] settings vary depending on your network environment.

#### <Description of settings>

- IPsec setting
   OFF, ON
- Security policy

You can register up to 10 details of security policy. Press the [Basic], [IKE] and [Comm.] tabs, and configure the details of each function. The [Basic] tab has settings of both IPv4 and IPv6.

Press [IPsec setting] on the [Admin. Settings] screen.

#### Administrator Settings

#### Press [ON].

| IPsec setti | ing |                 | [      | Cancel | ] ок     |     |
|-------------|-----|-----------------|--------|--------|----------|-----|
| 0           | FF  | ON              |        |        |          |     |
| Priority    |     | Security policy | ,      |        |          |     |
| 01 OFF      | ON  | АВС             |        |        |          |     |
| 02 OFF      | ON  | DEF             |        |        |          | 1/1 |
| 03 OFF      | ON  | GHI             |        |        |          |     |
|             |     |                 |        |        |          |     |
| Add         |     | Change          | Delete | . (    | <b>†</b> |     |

#### Set each security policy to [ON] or [OFF].

- You can register up to 10 security policies. You can also switch the priority using [1] and [1].
- Press [OK] if you do not add, delete, or change the setting of a security policy.

#### Press [Add] to display the [Security policy] screen.

To change or delete the setting of a registered security policy, select it and press [Change] or [Delete].

#### Press the [Basic] tab and configure each setting.

| Security policy                                   |                     | Cancel | ОК |
|---------------------------------------------------|---------------------|--------|----|
| Basic                                             | IKE Comm.           |        |    |
| Name                                              | Security Policy 001 |        | _  |
| Pre-shared key abcde                              |                     |        |    |
| Setting by : IP address (IPv4) IP address (IPv6)  |                     |        |    |
| Security policy scope                             |                     |        |    |
| Apply to: Limited Not limited  172 . 16 . 25 . 68 |                     |        |    |

When you press [Name] or [Pre-shared key], its setting screen is displayed.

The security policy's name and the pre-shared key must be entered within 32 alphanumeric characters.

| Security policy Ca                                                                  |  | ОК |
|-------------------------------------------------------------------------------------|--|----|
| Basic IKE Comm.                                                                     |  |    |
| Name JKL<br>Pre-shared key abcde                                                    |  |    |
| Setting by : IP address (IPv4) IP address (IPv6)<br>Security policy scope           |  |    |
| Limited     Not limited       Apply to:     2001:0BD8:0000:CD30:0123:4567:89AB:CDEF |  |    |

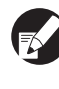

• The setting varies depending on your network environment. Scroll using  $[\blacktriangle]$  and  $[\triangledown]$ , and configure each setting.

- If you press [Name], the [Name] screen is displayed. After entry, press [OK].
- If you press [Pre-shared key], the [Pre-shared key] screen is displayed. If you press [Next] after entry, the [Pre-shared kev (confirm)]
- Э,

#### 6 each setting.

| Security policy Cancel OK                    |
|----------------------------------------------|
| Basic IKE Comm.                              |
| Encryption algorithm                         |
| 3DES-CBC AES-CBC_128 AES-CBC_192 AES-CBC_256 |
| Hash algorithm                               |
| SHA-1 SHA-256 SHA-384                        |
| DH group                                     |
| G2 G14                                       |
|                                              |
|                                              |

| Press the [IKE] tab and configure                                                                                                    |
|----------------------------------------------------------------------------------------------------|
| <ul> <li>If you enter a registered security policy name<br/>the [Confirm] screen is displayed. Follow the<br/>message to enter it again.</li> </ul> |
| screen is displayed.                                                                                                    |

#### Press the [Comm.] tab and configure each setting.

| Security policy                                                                                             | Cancel     | ОК  |
|----------------------------------------------------------------------------------------------------|------------|-----|
| Basic IKE Comm.                                                                                             |            |     |
| Connection lifetime<br>1800 sec.(1800-86400)<br>ESP Encryption algorithm<br>3DES-CBC AES-CBC_128 AES-CBC_19 | 2 AES-CBC_ | 256 |
| Hash algorithm SHA-1 SHA-256 SHA-384                                                                        |            |     |

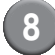

#### Press [OK].

The details of the security policy setting are set, and the [IPsec setting] screen is displayed again.

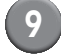

#### Press [OK].

You can configure this function in the RISO Console. (See p. 11)

#### **High Capacity Feeder**

Specify where the standard tray lowers when paper runs out or when you press the standard tray descent button.

#### <Description of settings>

- Paper out Setting value: 1, 2 or 3 (Factory setting: 3)
- Standard tray up/down button activation Setting value: 1, 2 or 3 (Factory setting: 1)
  - Press [High capacity feeder] on the [Admin. Settings] screen.

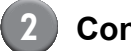

#### Configure each setting.

| High capacity feeder                                                                             | Cancel | ОК |
|--------------------------------------------------------------------------------------------------|--------|----|
| Set the position of the standard tray upon paper out or standard tray up/down button activation. |        |    |
| 1<br>2<br>3                                                                                      |        |    |
| Paper out     1   2   3                                                                          |        |    |
| Standard tray up/down button activation     1   2   3                                            |        |    |

When [Paper out] is set to [3], the standard tray lowers to the bottom when paper runs out. You can load many sheets at once, but to do so you need to crouch down.

> If you set [Paper out] to [1] or [2], the standard tray does not lower to the bottom; it stops halfway through. Therefore, you can load many sheets standing up.

If you set [Standard tray up/down button] activation] to [1] or [2], you can gradually lower the downward position of the standard tray. Therefore, you can load many sheets standing up.

#### Press [OK].

- If you press the standard tray descent button with the standard tray positioned below the specified downward position of the standard tray, the tray lowers to the position of the next number.
  - You can configure this function in the RISO Console. (See p. 11)

#### **Scanner Data Directory**

Register a computer on a network as a scanned data storage directory.

#### <Description of settings>

• Display name

Enter a name of a storage directory. The name must be up to 20 characters long.

- Transfer protocol Specify [FTP], [SMB] or [SMB (UNC)].
- Communication test You can check if the setting of the scan data storage directory is correctly registered.

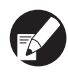

The following settings vary depending on the specified protocol. An entry must be within 256 alphanumeric characters.

- Storage server IP address or URL
- Storage directory
- Directory shared name
- Storage directory (ex: ¥¥)
- Directory login name
- Directory login password

# Press [Scanner data directory] on the [Admin. Settings] screen.

Press [Add] to display a screen to add a scanner storage directory.

#### Configure the settings.

When specifying an FTP server as the transfer protocol

| Add                                 | Cancel     | ОК             |
|-------------------------------------|------------|----------------|
| Display name                        |            |                |
| PDF .                               | Commu      | inication test |
| Transfer protocol                   |            |                |
| FTP SMB                             | SMB (UNC   |                |
| Storage server IP address or URL    |            |                |
| 192.168.2.120                       |            |                |
| Storage directory                   |            |                |
| data                                |            |                |
| Directory login name Directory logi | n password |                |
| J.Smith                             |            |                |

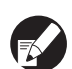

- In [Storage directory], specify the folder name of the storage directory that you have set in the FTP server.
- In [Directory login name], specify the user name that you are using on your computer.
- In [Directory login password], specify the password that you use for the user name shown above.

# Press [Communication test] to check if the setting is correctly registered.

The processing screen is displayed. When communication is completed, the [Confirm] screen is displayed.

#### Check the message on the [Confirm] screen, and press [Close].

The [Add] screen returns.

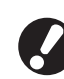

If communication fails, check the server of the scanner storage directory and the network environment.

If that does not help, check the setting of step 3 again.

#### Press [OK].

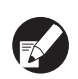

You can configure this function in the RISO Console. (See p. 11)

### **Functions affected by Administrator Setting**

#### **Function Diagram**

The administrator setting manages the machine and makes it more convenient when you configure the settings to match your use environment.

Refer to the following diagrams, and configure settings to match your environment.

#### Functions that the administrator setting allows users to use

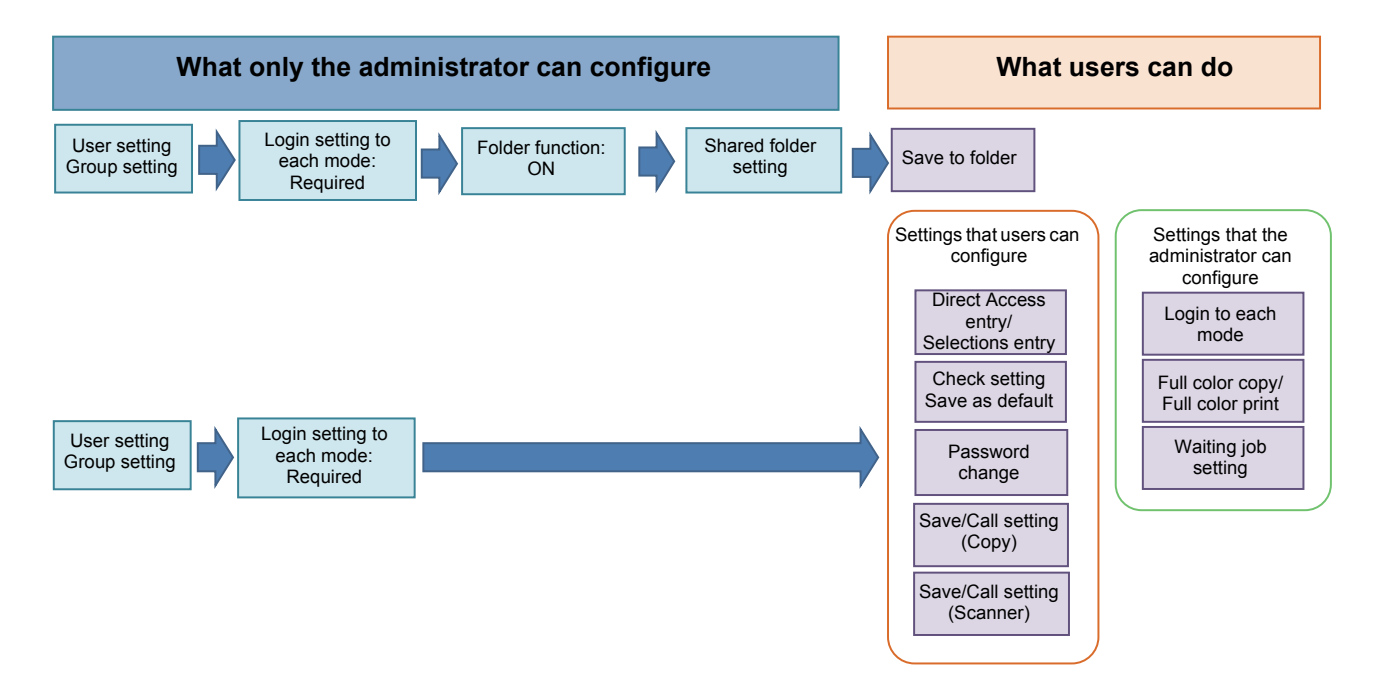

#### The functions that each use can use depend on the administrator setting.

Configure the following settings in the administrator setting to enable each user to use the following functions.

| Functions that users can use                                                                                                   | What you configure in the administrator setting                                                                                                    |
|----------------------------------------------------------------------------------------------------|----------------------------------------------------------------------------------------------------|
| Direct Access entry/Selections entry<br>(Register the functions that you frequently use for                                    | <ul><li>Registering a user in [User setting]</li><li>Setting [Login setting] to [Required]</li></ul>                                               |
| Direct access area and the selections screen.)                                                                                 | If you set [Login setting] to [Not required], Direct access area and the selections screen displays what the administrator has registered.         |
| Save as default<br>Check setting<br>(Register the functions you frequently use for<br>copy and scanner to the default.)        | <ul> <li>Registering a user in [User setting]</li> <li>Setting [Login setting] to [Required]</li> </ul>                                            |
| Waiting job setting<br>(Print print data from a computer after login.)                                                         | <ul> <li>Registering a user in [User setting]</li> <li>Setting [Login setting] to [Required]</li> </ul>                                            |
| Password change<br>(Change the login password.)                                                                                | <ul><li>Registering a user in [User setting]</li><li>Setting [Login setting] to [Required]</li></ul>                                               |
| Save to folder (Personal folder)<br>(Create a personal folder and save read data of<br>print and copy to the personal folder.) | <ul> <li>Registering a user in [User setting]</li> <li>Setting [Login setting] to [Required]</li> <li>Setting [Folder function] to [ON]</li> </ul> |

| Functions that users can use                                                                | What you configure in the administrator setting                                                                                                    |
|---------------------------------------------------------------------------------------------|----------------------------------------------------------------------------------------------------|
| Save to folder (Shared folder)<br>(Save read data of print and copy to a shared<br>folder.) | <ul> <li>Registering a group in [Group setting]</li> <li>Registering a user in [User setting]</li> <li>Setting [Login setting] to [Required]</li> <li>Setting [Folder function] to [ON]</li> <li>Configuring [Folder]</li> </ul> |

If you restrict use of the following functions per user, configure the following settings in the administrator setting.

If [Login setting] is set to [Not required], no function is restricted.

| Functions that are restricted per user                                                                                                    | What you configure in the administrator setting                                                                                              |
|----------------------------------------------------------------------------------------------------|----------------------------------------------------------------------------------------------------|
| <b>Mode selection</b><br>(Prohibit use of printer, copy, and scanner modes,<br>or require a password to use each mode)                                                | <ul> <li>Configuring a mode which registers or restricts a user in [User setting]</li> <li>Setting [Login setting] to [Required]</li> </ul>  |
| Full color copy/Full color print<br>(Restrict use of full color copy/full color print, and<br>also restrict the number of sheets for color/<br>monochrome copy/print) | <ul> <li>Registering a user and configuring function restriction in [User setting]</li> <li>Setting [Login setting] to [Required]</li> </ul> |

For ComColor 2150, [Dual-color] is displayed instead of [Full color].

#### ■ Settings affected by network setting, and what users are affected by

If you are using the machine connected to the network, you cannot configure each function without configuring [Network setting (IPv4)/(IPv6)] and [Network setting (Details)] in advance. Be sure that you configure [Network setting (IPv4)/(IPv6)] and [Network setting (Details)] before configuring each setting.

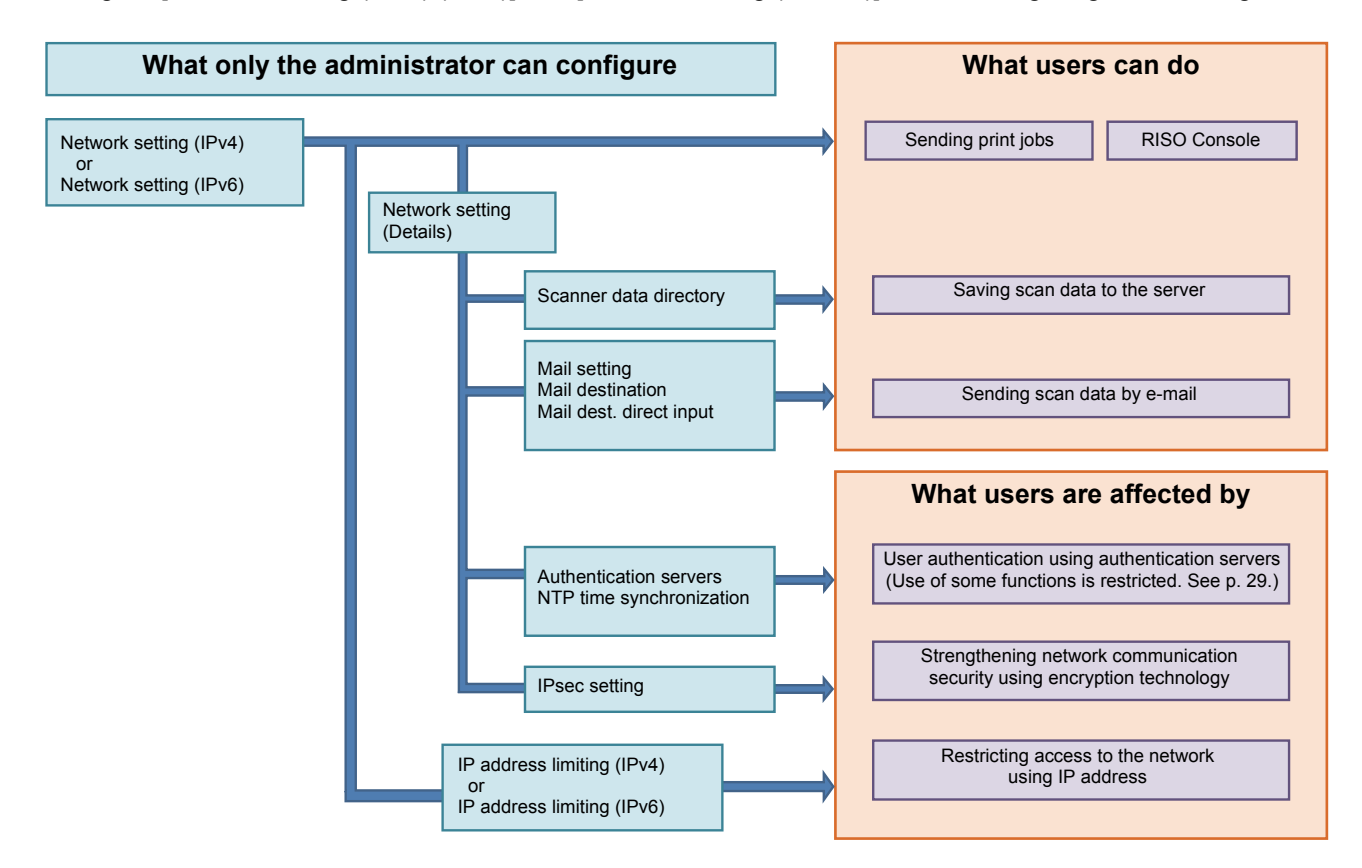

#### The functions with which each user uses the network depend on the administrator setting.

To enable each user to use the following functions, you need to configure the settings below in the administrator setting.

| Functions that users can use                     | What you configure in the administrator setting                                                                                                    |
|--------------------------------------------------|----------------------------------------------------------------------------------------------------|
| Sending print jobs and using the RISO Console in | [Network setting (IPv4)]                                                                                                    |
| the network environment                          | [Network setting (IPv6)]                                                                                                    |
| Saving scan data to the server                   | <ul> <li>[Network setting (IPv4)] or [Network setting (IPv6)]</li> <li>[Scanner data directory]</li> <li>[Network setting (Details)] if you specify a storage directory using the server name</li> </ul>                                                        |
| Sending scan data by e-mail                      | <ul> <li>[Network setting (IPv4)] or [Network setting (IPv6)]</li> <li>[Mail setting]</li> <li>[Mail destination]</li> <li>[Mail dest. direct input]</li> <li>[Network setting (Details)] if you specify a mail server address using the server name</li> </ul> |

If you configure the following functions in the administrator setting, access to the network is restricted, and users are affected by the following:

| What users are affected by                             | What you configure in the administrator setting                                                                                                    |
|--------------------------------------------------------|----------------------------------------------------------------------------------------------------|
| Sending print jobs and restricting use of the RISO     | <ul> <li>[Network setting (IPv4)]</li> <li>[IP address limiting (IPv4)]</li> </ul>                                                                                                  |
| environment                                            | <ul> <li>[Network setting (IPv6)]</li> <li>[IP address limiting (IPv6)]</li> </ul>                                                                                                  |
| Sending print jobs using encryption technology (IPsec) | <ul> <li>[Network setting (IPv4)] or [Network setting (IPv6)]</li> <li>[IPsec setting]</li> <li>[Network setting (Details)]</li> </ul>                                              |
| Restricting users by authentication servers            | <ul> <li>[Network setting (IPv4)] or [Network setting (IPv6)]</li> <li>[Authentication servers]</li> <li>[Network setting (Details)]</li> <li>[NTP time synchronization]</li> </ul> |

#### Machine functions that the administrator setting restricts

You cannot use some settings or functions if you set the authentication server or external system link to [ON], or if you set the machine's sleep power consumption to [Low].

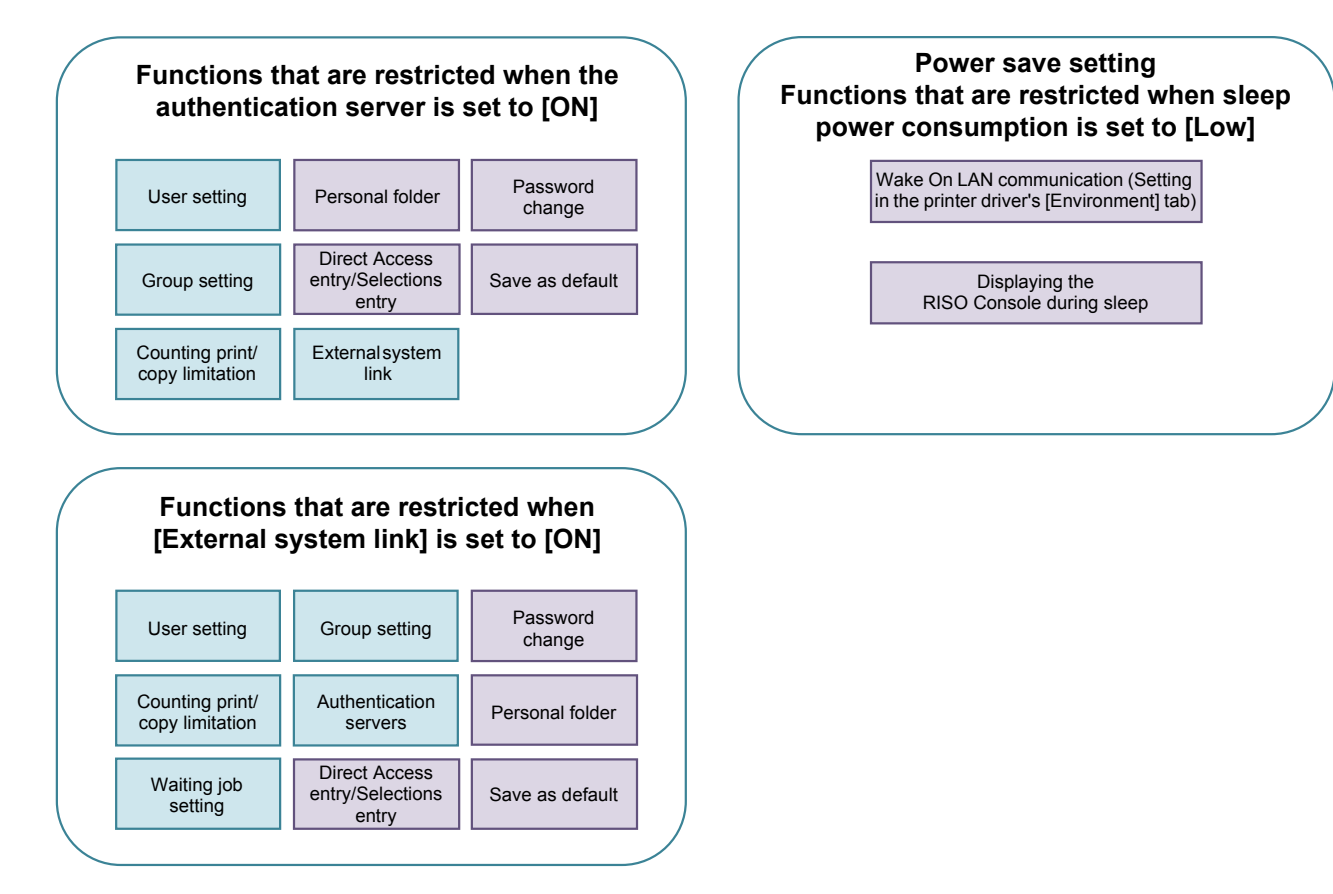

### Appendix

### Formats of CSV Files to Import

Enter user information to CSV files written from the RISO Console.

#### Example) Owner information data

The setting of the second line (A-L) corresponds to "Item Name" in the list below (General No.1-12).

|   | А                | В                | С                   | D               | E            | F               | G     | Н            | I                     | J      | К        | L      |
|---|------------------|------------------|---------------------|-----------------|--------------|-----------------|-------|--------------|-----------------------|--------|----------|--------|
| 1 | CSV File<br>Ver. |                  |                     |                 |              |                 |       |              |                       |        |          | -      |
| 2 | User<br>name     | PC login<br>name | Admin.<br>authority | Printer<br>mode | Copy<br>mode | Scanner<br>mode | Index | IC card      | Temporary<br>Password | Group1 | Group2   | Group3 |
| 3 | J.Smith          | J.Smith          | admin               | on              | on           | on              | 6     | 1001<br>9638 | abcde123              | Sales  |          |        |
| 4 | C.Carry          | C.Carry          | user                | on              | on           | off             | 6     | 1001<br>9638 | xwz9876               | Sales  | Planning |        |

#### [General]

| No. | Item Name          | Setting Values                                                                               | Unavailable characters                        |  |  |
|-----|--------------------|----------------------------------------------------------------------------------------------|-----------------------------------------------|--|--|
| 1   | User name          | 1-10 alphanumeric characters<br>* Do not leave this field blank.                             | " / [ ] : +   < > = ; , * ? ¥ '               |  |  |
| 2   | PC login name      | 0-63 alphanumeric characters                                                                 | "/[]:+ <>=;,*?¥'                              |  |  |
| 3   | Admin.authority    | "user": General users<br>"admin": Administrator                                              | None                                          |  |  |
| 4   | Printer mode       | "on": Permit<br>"off": Prohibit                                                              | None                                          |  |  |
| 5   | Copy mode          | "on": Permit<br>"off": Prohibit                                                              | None                                          |  |  |
| 6   | Scanner mode       | "on": Permit<br>"off": Prohibit                                                              | None                                          |  |  |
| 7   | Index              | 1 character (1-6)<br>1: 0-9 alphanumeric characters<br>2: a-e 3: f-j 4: k-o<br>5: p-t 6: u-z | None                                          |  |  |
| 8   | IC card            | 0-22 alphanumeric characters<br>IC card standard                                             | Characters other than alphanumeric characters |  |  |
| 9   | Temporary Password | 1-16 alphanumeric characters (only lowercase characters)                                     | Characters other than alphanumeric characters |  |  |
| 10  | Group1             | 1-10 alphanumeric characters                                                                 | "/[]:+ <>=;,*?¥'                              |  |  |
| 11  | Group2             | 1-10 alphanumeric characters                                                                 | "/[]:+ <>=;,*?¥'                              |  |  |
| 12  | Group3             | 1-10 alphanumeric characters                                                                 | "/[]:+ <>=;,*?¥'                              |  |  |

If you configure function restriction for a user that you register to the machine, you need to configure the following settings.

#### Example) Function restriction data

The setting of the second line (M-V) corresponds to "Item Name" in the list below (Print/Copy accounting rule No.13-22).

|   | М                      | Ν                                 | 0                               | Р                                     | Q                                | R                     | S                                | Т                              | U                                    | V                               |
|---|------------------------|-----------------------------------|---------------------------------|---------------------------------------|----------------------------------|-----------------------|----------------------------------|--------------------------------|--------------------------------------|---------------------------------|
| 1 |                        |                                   |                                 |                                       |                                  |                       |                                  |                                |                                      |                                 |
| 2 | Full<br>color<br>print | Full color<br>print<br>limitation | Full<br>color<br>print<br>limit | Mono-<br>color<br>print<br>limitation | Mono-<br>color<br>print<br>limit | Full<br>color<br>copy | Full color<br>copy<br>limitation | Full<br>color<br>copy<br>limit | Mono-<br>color<br>copy<br>limitation | Mono-<br>color<br>copy<br>limit |
| 3 | on                     | on                                | 99999                           | off                                   | 99999                            | on                    | off                              | 99999                          | off                                  | 99999                           |
| 4 | on                     | on                                | 100                             | on                                    | 100                              | on                    | on                               | 100                            | off                                  | 99999                           |

#### [Print/Copy accounting rule]: Examples of when you select [Count individually]

| No. | Item Name                   | Setting Values                        | Unavailable characters              |  |
|-----|-----------------------------|---------------------------------------|-------------------------------------|--|
| 13  | Full color print            | "on": Permit<br>"off": Prohibit       | None                                |  |
| 14  | Full color print limitation | "on": Restrict<br>"off": Not restrict | None                                |  |
| 15  | Full color print limit      | 1-5 numbers<br>1-99999                | Characters other than numbers (0-9) |  |
| 16  | Mono-color print limitation | "on": Restrict<br>"off": Not restrict | None                                |  |
| 17  | Mono-color print limit      | 1-5 numbers<br>1-99999                | Characters other than numbers (0-9) |  |
| 18  | Full color copy             | "on": Permit<br>"off": Prohibit       | None                                |  |
| 19  | Full color copy limitation  | "on": Restrict<br>"off": Not restrict | None                                |  |
| 20  | Full color copy limit       | 1-5 numbers<br>1-99999                | Characters other than numbers (0-9) |  |
| 21  | Mono-color copy limitation  | "on": Restrict<br>"off": Not restrict | None                                |  |
| 22  | Mono-color copy limit       | 1-5 numbers<br>1-99999                | Characters other than numbers (0-9) |  |

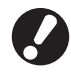

User information may not be registered correctly if you enter values other than "setting values". Enter alphanumeric characters within the limit.

For ComColor 2150, [Dual-color] is displayed instead of [Full color].

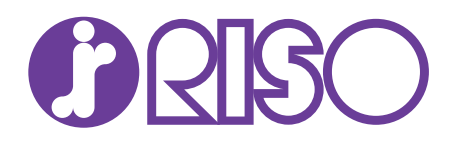

Please contact following for supplies and service:

© Copyright 2016 RISO KAGAKU CORPORATION